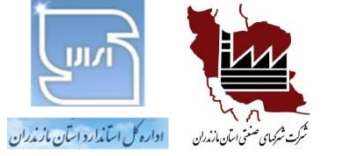

به نام او که علم مطلق از آن اوست

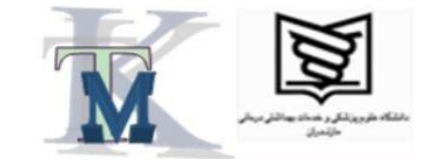

برگزار کننده : موسسه مشاوران توسعه کیفیت با همکاری اداره کل استاندارد و شرکت شهرکهای صنعتی استان مازندران

14.1

دفتر مرکزی : آمل – شهرک صنعتی آمل– مرکز خدمات فناوری شهرک– طبقه سوم – واحد ۲ شماره های تماس : ۴۴۲۰۴۱۴۳ و۴۴۲۰۴۱۳۱ – ۰۱۱ همراه : ۰۹۱۱۱۲۰۱۳۸۰

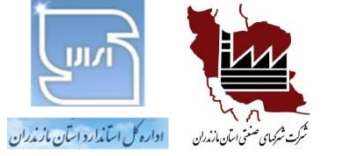

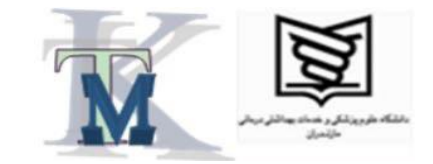

## نام دوره کاربرد نرمافزار مینی تب 21.2ویرایش 2022درکنترل کیفیت و آزمایشگاه

دفتر مرکزی : آمل – شهرک صنعتی آمل– مرکز خدمات فناوری شهرک– طبقه سوم – واحد ۲ شماره های تماس : ۴۴۲۰۴۱۳۴و۴۴۲۰۴۱۳۱ –۰۱۱ همراه : ۰۹۱۱۱۲۰۱۳۸۰

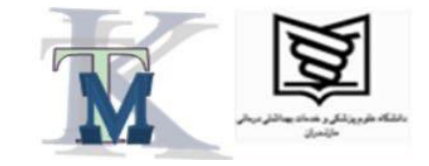

سرفصلها:

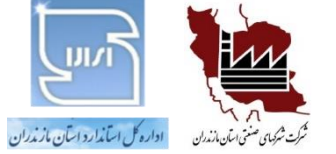

معرفي نرمافزار مينيتب  $\checkmark$ مروری بر شاخصهای آماری  $\checkmark$ انجام محاسبات آماری در مینیتب  $\checkmark$ ترسیم نمودارهای ستونی و خطی و دایرهای و ... در مینیتب  $\checkmark$ ترسیم هیستوگرام در مینیتب  $\checkmark$ ترسیم نمودار پارتو در مینیتب  $\checkmark$ ترسیم نمودار کنترل در مینیتب  $\checkmark$ محاسبه درصد اقلام نامنطبق، با استفاده از توزيع نرمال در مينيتب  $\checkmark$ انجام محاسبات شاخصهای قابلیت فرایند در مینیتب  $\checkmark$ رگرسیون در مینیتب  $\checkmark$ **آزمونهای آماری (F, t, ANOVA) در مینیتب**  $\checkmark$ 

دفتر مرکزی : آمل – شهرک صنعتی آمل– مرکز خدمات فناوری شهرک– طبقه سوم – واحد ۲ شماره های تماس : ۴۴۲۰۴۱۳۴و۴۴۲۰۴۱۳۱ –۰۱۱ همراه : ۰۹۱۱۱۲۰۱۳۸۰

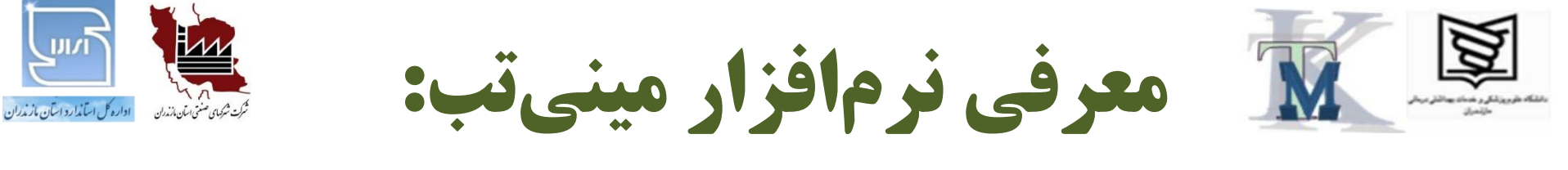

مینی تب، نرمافزاری است که به کمک آن می توان بسیاری از محاسبات و عملیات ریاضی و آماری را انجام داد و تقریباً تمامی نمودارهای آماری و به خصوص، نمودارهایی را که در کنترل کیفیت (و آزمایشگاه) به کار میرود، ترسیم و تحلیل کرد.

این نرمافزار، ساخت شرکتی به همین نام است. آخرین ویرایش آن به شـماره 21.2 است که در سال 2022 منتشر شد.

برای اطلاعات بیشتر می توانید به سایت زیر مراجعه کنید:

#### www.minitab.com

دفتر مرکزی : آمل – شهرک صنعتی آمل– مرکز خدمات فناوری شهرک– طبقه سوم – واحد ۲ شماره های تماس : ۴۴۲۰۴۱۳۱و۴۴۲۰۴۱۳۱ –۰۱۱ همراه : ۰۹۱۱۱۲۰۱۳۸۰

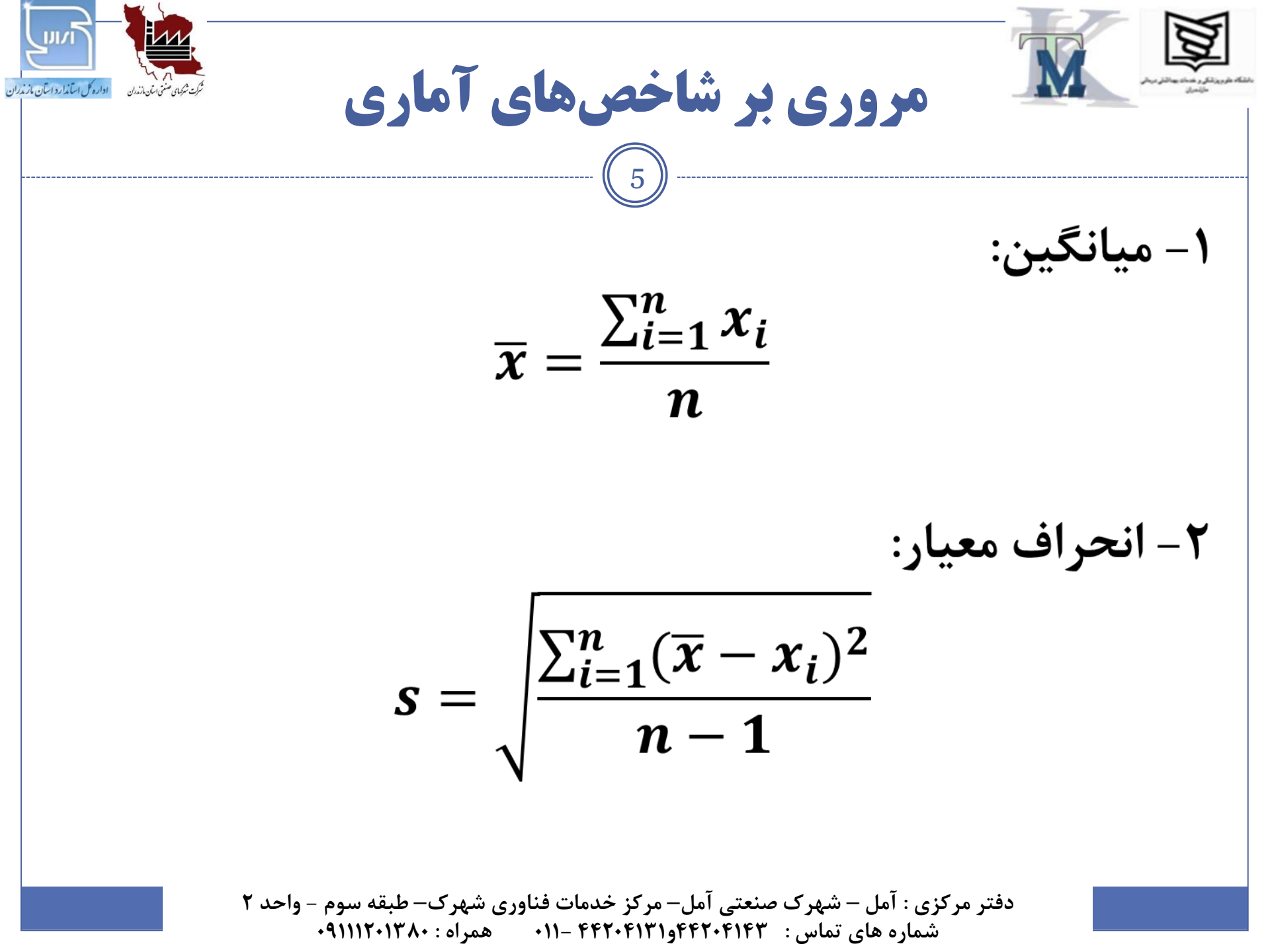

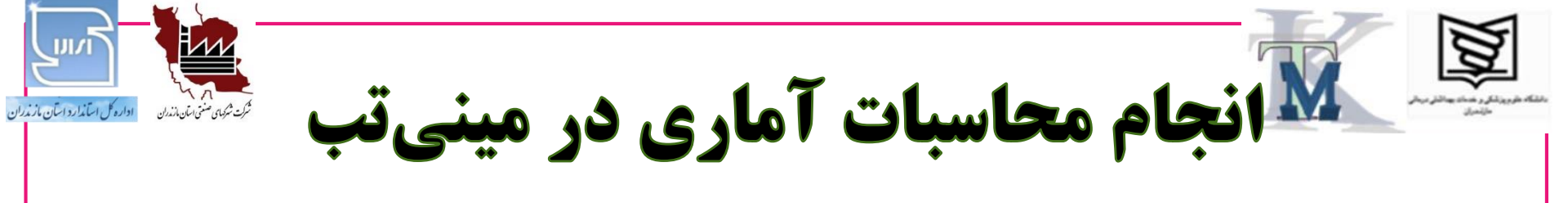

۱- دادههای خود را در یکی از ستونهای جدول برنامه وارد کنید (مانند ستون C1).
 ۲- از فهرست اصلی، مراحل زیر را دنبال کنید:

Stat  $\rightarrow$  <u>Basic</u> Statistics  $\rightarrow$  Display <u>Descriptive</u> Statistics...

- ۳- در صفحه جدیدی که باز می شود، روی نام ستونی که داده ها را در آن وارد کـرده ایـد (مانند C1) کلیک کنید و کلید Select را فشار دهید.
- ۴- کلید ...Statistics را فشار دهید. در صفحه جدیدی که ظاهر میشـود، شـاخصهـای آماریِ موردِنظرِ خود را فعال کنید. کلید OK را بزنید.

۵- در این صفحه نیز کلید OK را بزنید و نتیجه را در قسمت بالای صفحه، ملاحظه کنید.

دفتر مرکزی : آمل – شهرک صنعتی آمل– مرگز خدمات فناوری شهرک– طبقه سوم – واحد ۲ شماره های تماس : ۴۴۲۰۴۱۳۴و۴۴۲۰۴۱۳۱ –۰۱۱ همراه : ۰۹۱۱۱۲۰۱۳۸۰

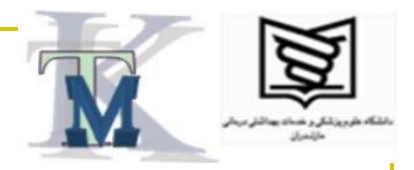

ترسیم نمودار در مینیتب

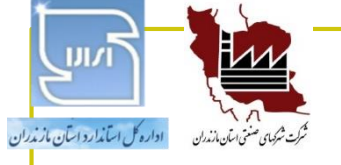

- ۱- دادههای خود را در دو ستون جدول وارد کنید (مـثلاً در سـتون C1 نـام یـا کُـد و در ستون C2 مقادیری عددی).
- ۲- از فهرست اصلی، گزینه <u>G</u>raph و ســپس نــوع نمــودار مــورد نظــر خــود (ماننــد Ba<u>r</u> Chart...) را انتخاب کنید.
- ۳- در صفحه جدیدی که باز میشود، از قسمت <u>Bars</u> represent گزینه
  ۷ انتخاب کنید.
- ۴- در صفحـه جدیدی که پدیدار می شود، در بخش <u>G</u>raph variables ســــتــون
  - C2 و در بـــخـش :Categorical variable ستون C1 را انتخاب یا وارد کنید.
    - ۵- کلید OK را بزنید تا نتیجه کار را ملاحظه کنید.

دفتر مرکزی : آمل – شهرک صنعتی آمل– مرگز خدمات فناوری شهرک– طبقه سوم – واحد ۲ شماره های تماس : ۴۴۲۰۴۱۳۴و۴۴۲۰۴۱۳۱ –۰۱۱ همراه : ۰۹۱۱۱۲۰۱۳۸۰

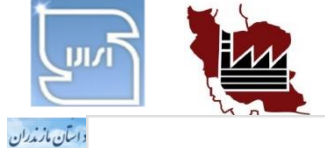

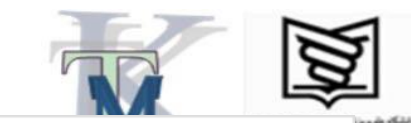

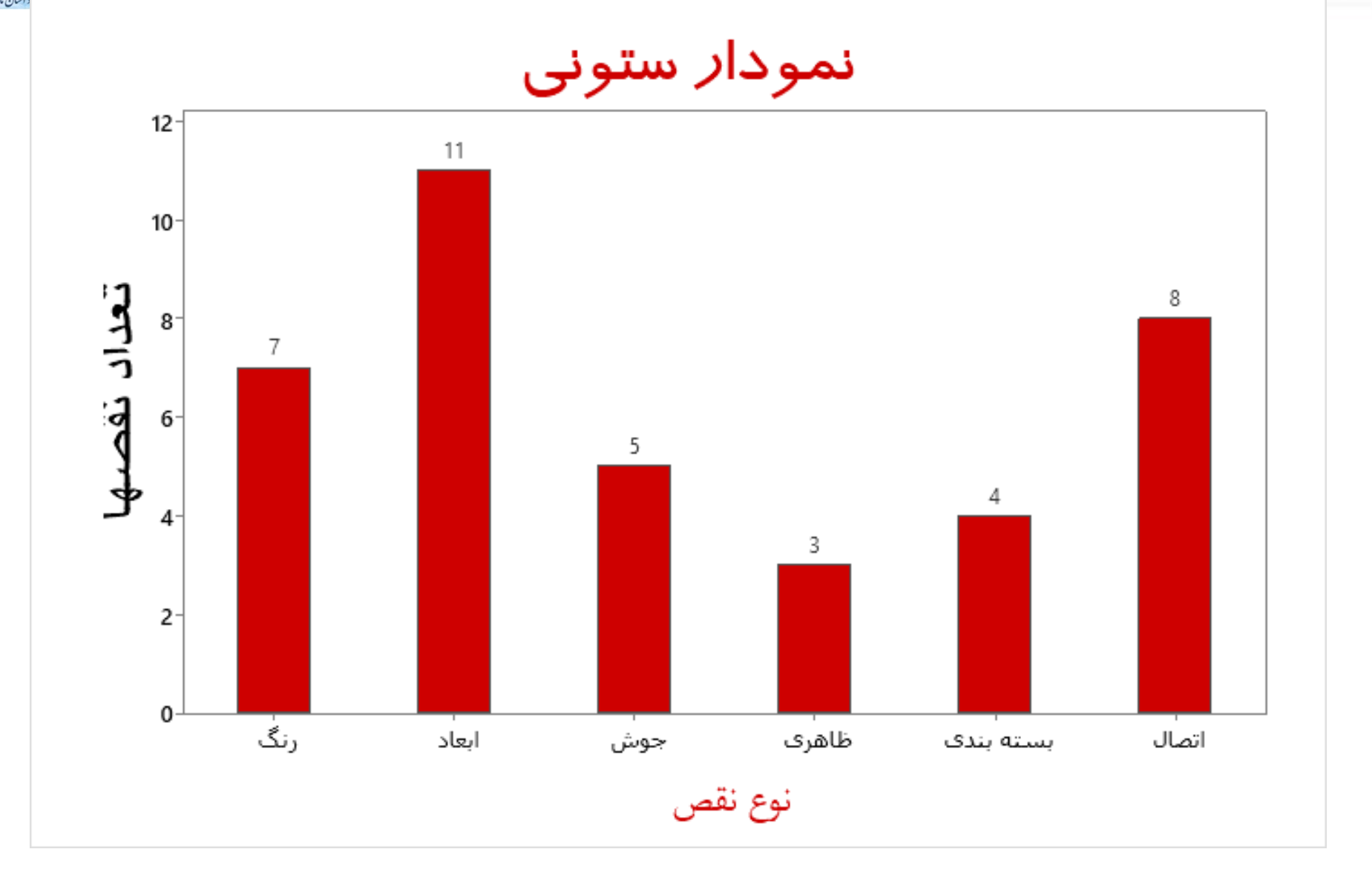

دفتر مرکزی : آمل – شهرک صنعتی آمل– مرکز خدمات فناوری شهرک– طبقه سوم – واحد ۲ شماره های تماس : ۴۴۲۰۴۱۳۱و۴۴۲۰۴۱۳۱ –۰۱۱ همراه : ۰۹۱۱۱۲۰۱۳۸۰

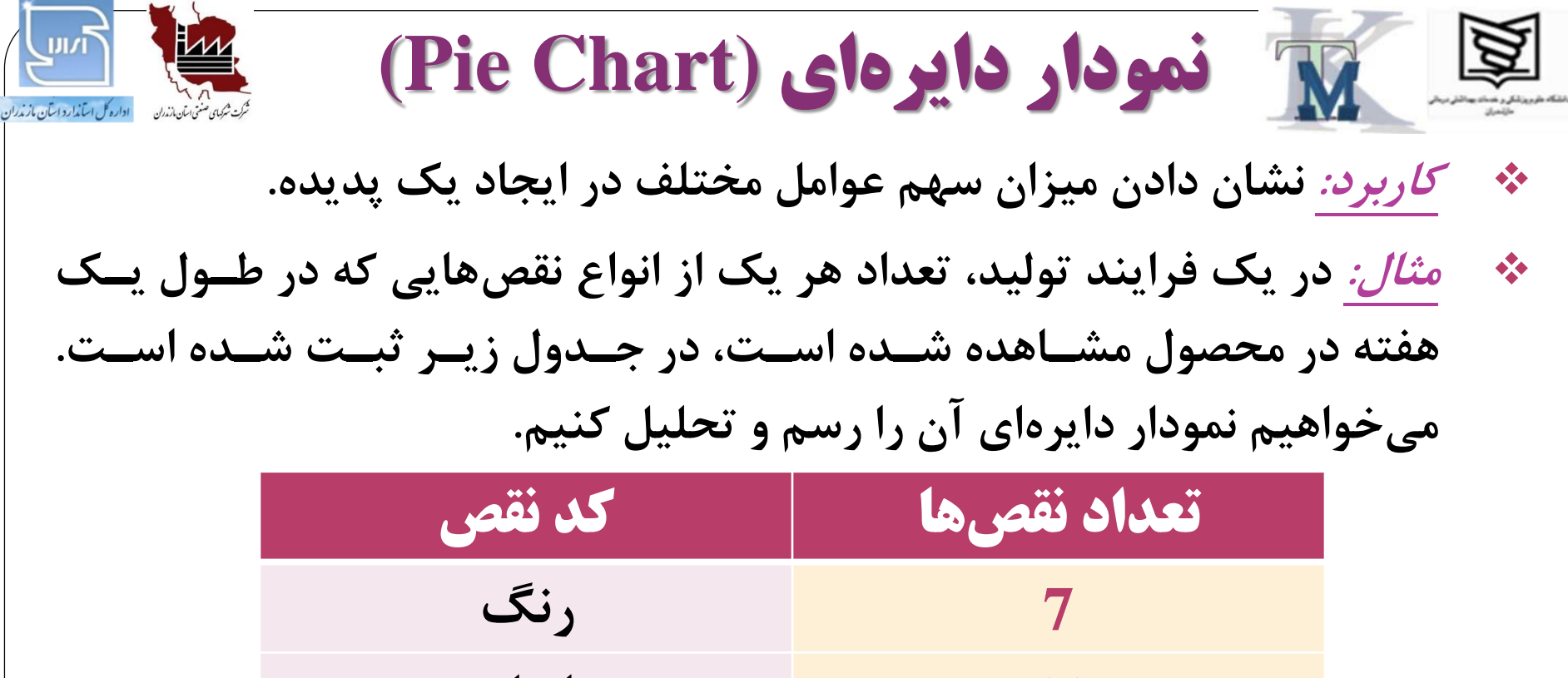

| رنگ      | 7  |
|----------|----|
| ابعاد    | 11 |
| جوش      | 5  |
| ظاهرى    | 3  |
| بستەبندى | 4  |
| اتصال    | 8  |

دفتر مرکزی : آمل – شهرک صنعتی آمل– مرکز خدمات فناوری شهرک– طبقه سوم – واحد ۲ شماره های تماس : ۴۴۲۰۴۱۳۱و۴۴۲۰۴۱۳۱ – ۰۱۱ همراه : ۰۹۱۱۱۲۰۱۳۸۰

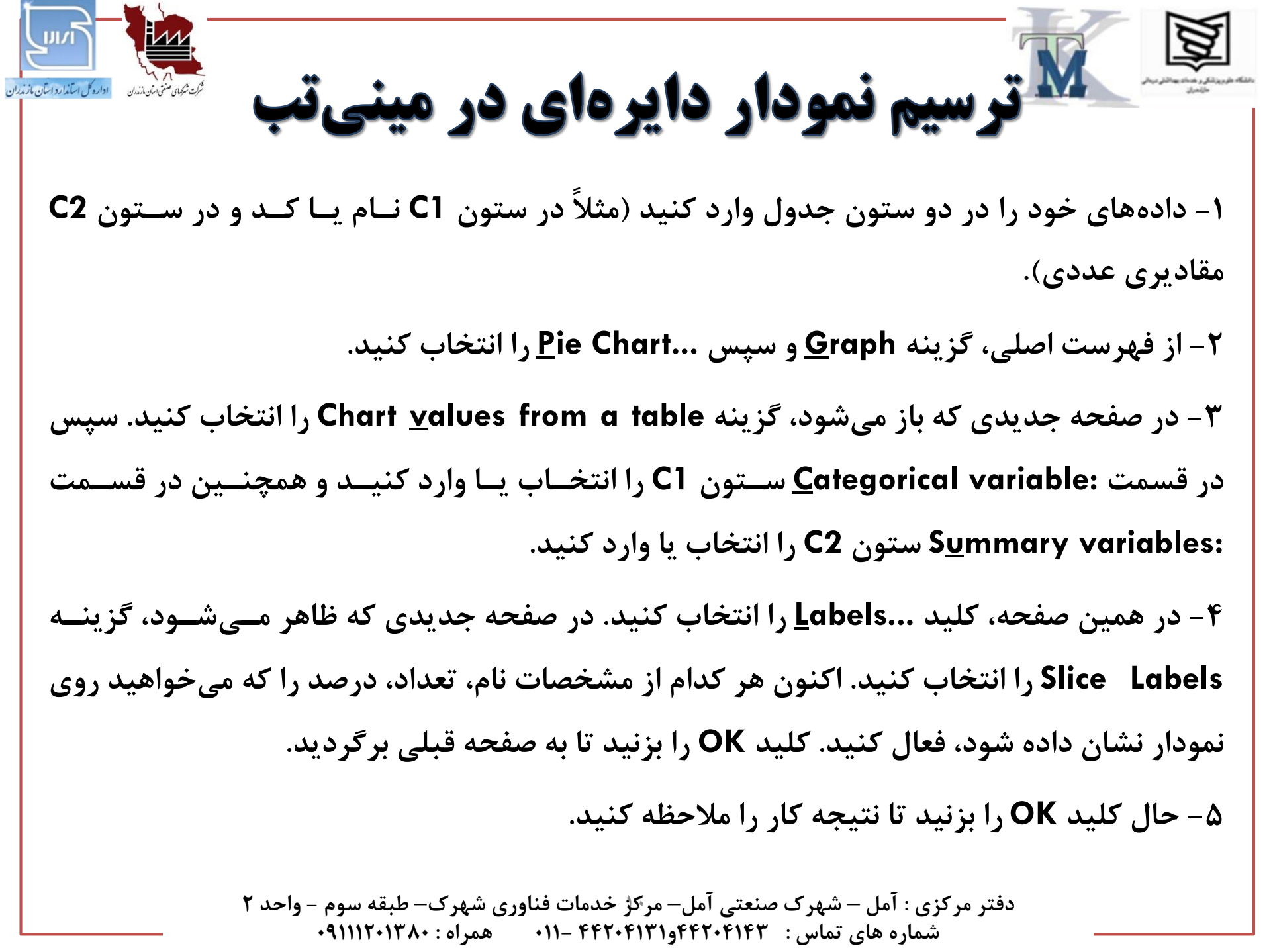

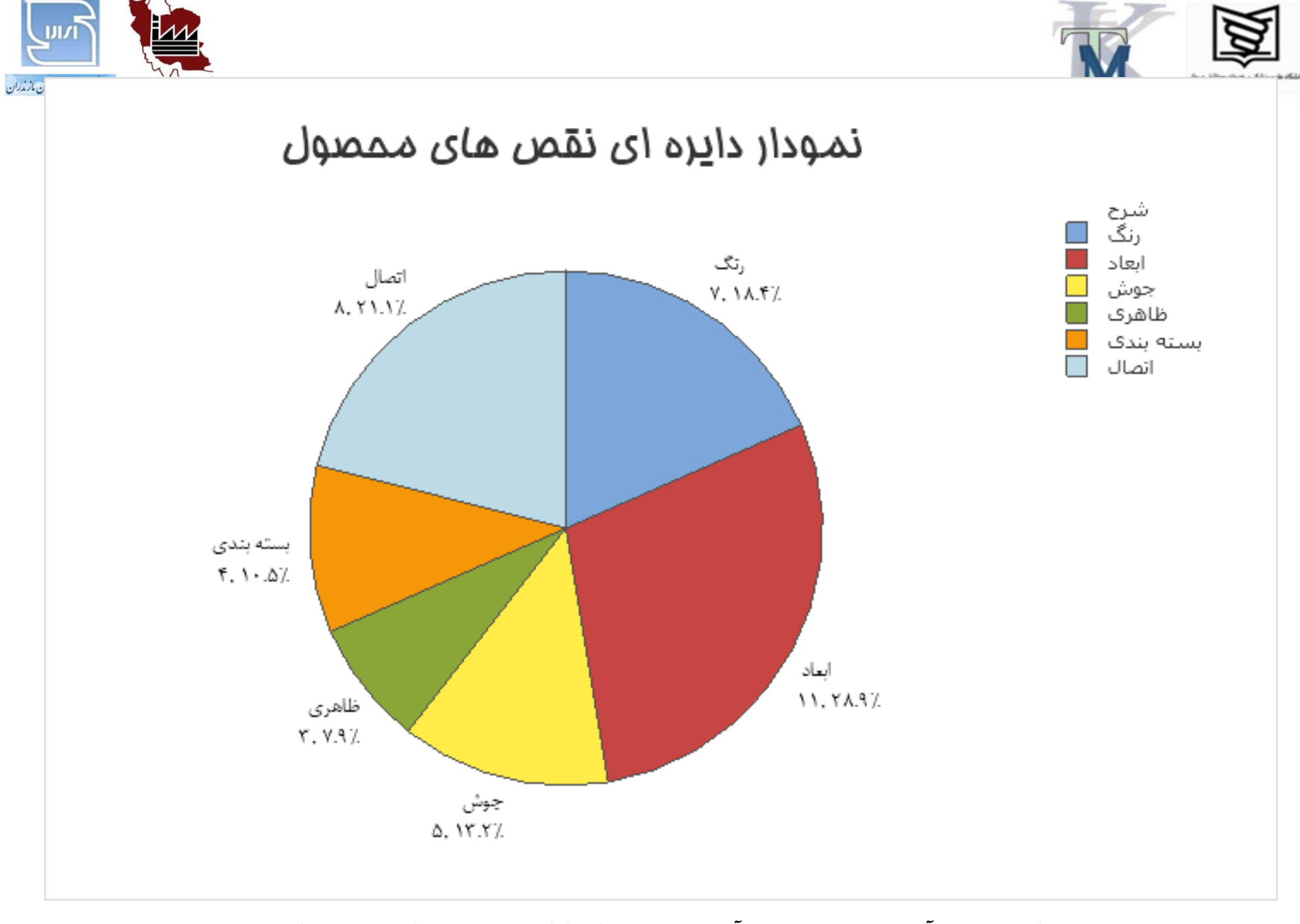

دفتر مرکزی : آمل – شهرک صنعتی آمل– مرکز خدمات فناوری شهرک– طبقه سوم – واحد ۲ شماره های تماس : ۴۴۲۰۴۱۴۳و۴۴۲۰۴۱۴۱ –۰۱۱ همراه : ۰۹۱۱۱۲۰۱۳۸۰

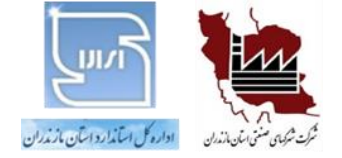

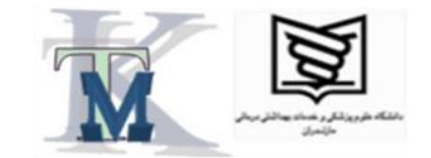

# نمودار فراوانی یا هیستوگرام (Histogram)

*كاربرد:* نشاندادنِ فراوانسي مقاديرِ

دستهبندی شـدهٔ حاصـل از مشخصـههـای

قابلِاندازه گيري مربوط به فرايند يا محصول

دفتر مرکزی : آمل – شهرک صنعتی آمل– مرکز خدمات فناوری شهرک– طبقه سوم – واحد ۲ شماره های تماس : ۴۴۲۰۴۱۳۱و۴۴۲۰۴۱۳ –۱۱۱ همراه : ۰۹۱۱۱۲۰۱۳۸۰

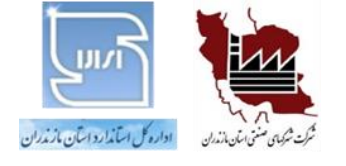

مثال از هیستوگرام

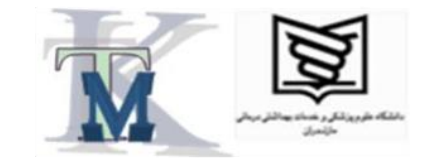

در یک فرایند تولید، محصولی تولید می شود کـه وزن آن، مشخصه کیفی مهمی به شمار می آید. در طول یک هفته کاری (۵ روز) روزی ۲۰ واحـد از ایـن محصـول، بهطور تصادفی، انتخـاب و وزن آنهـا انـدازه گیـری و در جدول صفحه بعد، ثبت شـده اسـت. مـیخـواهیم هیستوگرام این دادهها را رسم و تحلیل کنیم.

دفتر مرکزی : آمل – شهرک صنعتی آمل– مرکز خدمات فناوری شهرک– طبقه سوم – واحد ۲ شماره های تماس : ۴۴۲۰۴۱۳۲و۴۴۲۰۴۱۳ – ۰۱۱ همراه : ۰۹۱۱۱۲۰۱۳۸۰

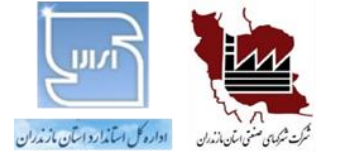

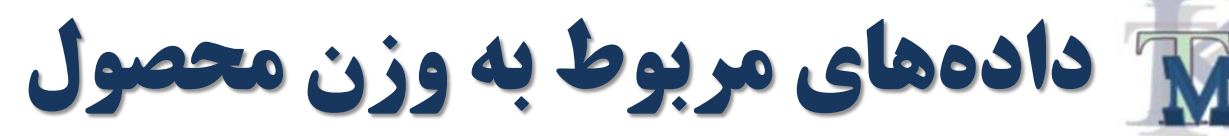

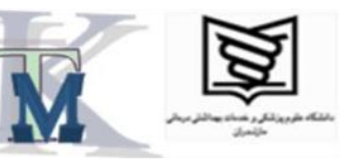

| 157                                                                                                    | 159 | 159 | 167 | 155           | 169              | 163           | 153             | 161             | 160         | 169     | 157            | 160          | 161             | 154                    | 165            | 163 | 160 | 154 | 161 |
|----------------------------------------------------------------------------------------------------|-----|-----|-----|---------------|------------------|---------------|-----------------|-----------------|-------------|---------|----------------|--------------|-----------------|------------------------|----------------|-----|-----|-----|-----|
| 157                                                                                                    | 169 | 162 | 153 | 165           | 160              | 161           | 155             | 164             | 158         | 167     | 155            | 167          | 159             | 168                    | 157            | 164 | 163 | 155 | 162 |
| 155                                                                                                    | 170 | 166 | 159 | 165           | 155              | 166           | 160             | 158             | 163         | 160     | 157            | 166          | 161             | 154                    | 166            | 163 | 158 | 166 | 155 |
| 159                                                                                                    | 167 | 163 | 153 | 167           | 160              | 162           | 155             | 165             | 161         | 160     | 164            | 161          | 156             | 162                    | 163            | 150 | 163 | 157 | 162 |
| 155                                                                                                    | 160 | 162 | 167 | 157<br>- واحد | 160 م<br>4 سوم - | 160<br>2- طىق | 151<br>ه، شهر ک | 157<br>ت فناور: | 162 ; خدمان | 153 – 1 | 164<br>نعتی آم | 158<br>برک ص | 152<br>بار – شہ | <b>165</b><br>کړي : آو | 160<br>دفتر مر | 158 | 160 | 153 | 161 |
| مادیکر فرکری ۲ اس می کرد علیات می اس مرکز علیات کی وری می کرد کی کی کی اس می کرد می اس می کرد می می کرد می می ک<br>شماره های تماس : ۴۴۲۰۴۱۳۹ و۴۴۲۰۴۱۳۱ –۱۱۱ همراه : ۰۹۱۱۱۲۰۱۳۸۰ |     |     |     |               |                  |               |                 |                 |             |         |                |              |                 |                        |                |     |     |     |     |

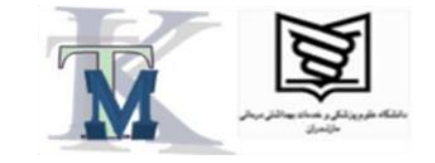

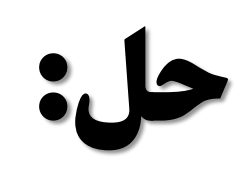

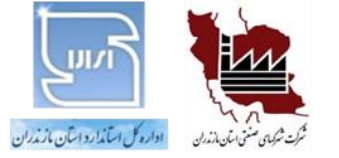

### () محاسبه دامنه

- ۲) محاسبه تعداد دستهها (طبقهها)
  - ۳) محاسبه فاصله دستهها
    - ۴) تعیین حدود دستهها
  - ۵) تعیین فراوانی دستهها

<sup>6</sup>) ترسیم و تحلیل هیستوگرام

دفتر مرکزی : آمل – شهرک صنعتی آمل– مرکز خدمات فناوری شهرک– طبقه سوم – واحد ۲ شماره های تماس : ۴۴۲۰۴۱۳۱و۴۴۲۰۴۱۴ – ۱۱۰ همراه : ۰۹۱۱۱۲۰۱۳۸۰

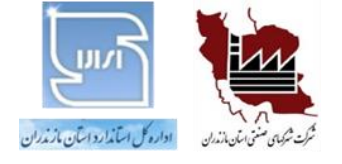

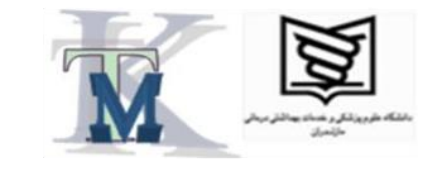

ا- محاسبه دامنه:

## دامنه یا به عبارت کامل تر، دامنهٔ تغییرات (Range) عبارت است از اختلاف ِبین بزرگ ترین عدد و کوچک ترین عدد دربین کُل دادههای ثبتشده. دامنه، طبق رابطه زیر به دست می آید: R = MAX - minبنابراین، در این مثال: R = 170 - 150 = 20

دفتر مرکزی : آمل – شهرک صنعتی آمل– مرکز خدمات فناوری شهرک– طبقه سوم – واحد ۲ شماره های تماس : ۴۴۲۰۴۱۳۱و۴۴۲۰۴۱۳۱ – ۰۱۱ همراه : ۰۹۱۱۱۲۰۱۳۸۰

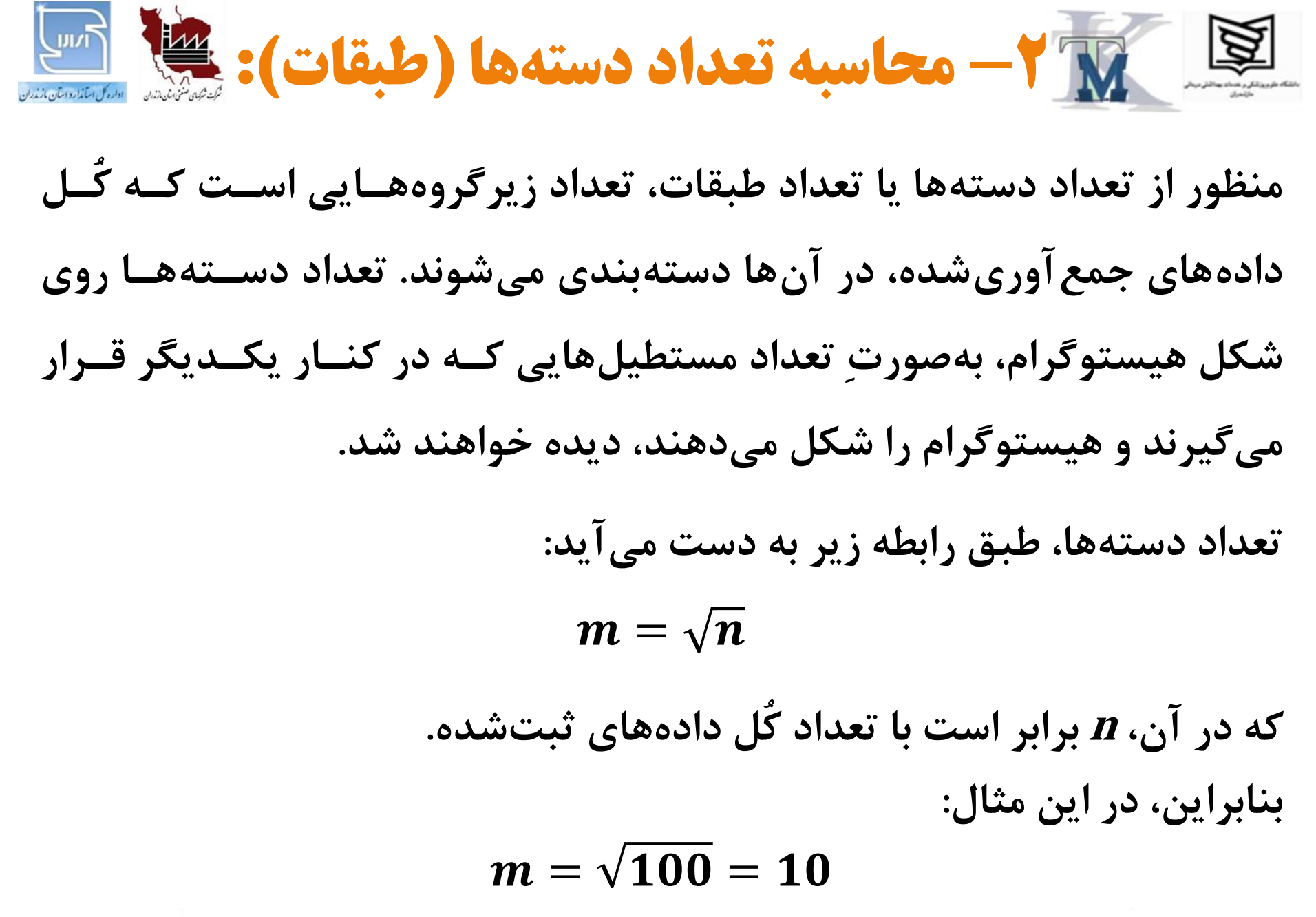

دفتر مرکزی : آمل – شهرک صنعتی آمل– مرکز خدمات فناوری شهرک– طبقه سوم – واحد ۲ شماره های تماس : ۴۴۲۰۴۱۳۵و۴۴۲۰۴۱۳ – ۱۱۰ همراه : ۰۹۱۱۱۲۰۱۳۸۰

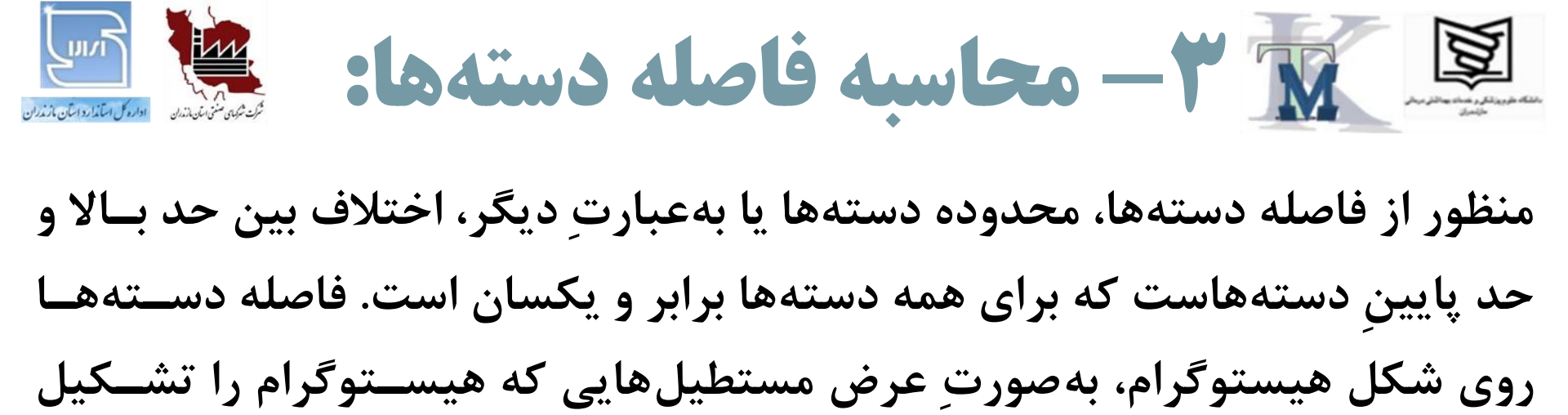

میدهند، دیده خواهد شد.

فاصله دستهها طبق رابطه زیر به دست می آید:

$$d=\frac{R}{m}$$

بنابراین، در این مثال:

$$d=\frac{20}{10}=2$$

دفتر مرکزی : آمل – شهرک صنعتی آمل– مرکز خدمات فناوری شهرک– طبقه سوم – واحد ۲ شماره های تماس : ۴۴۲۰۴۱۳۵و۴۴۲۰۴۱۳ – ۱۱۰ همراه : ۰۹۱۱۱۲۰۱۳۸۰

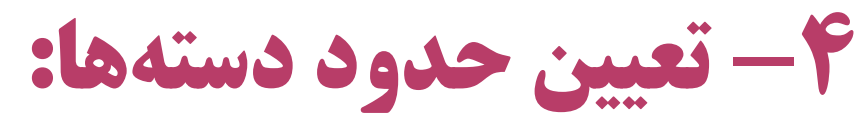

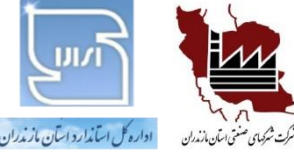

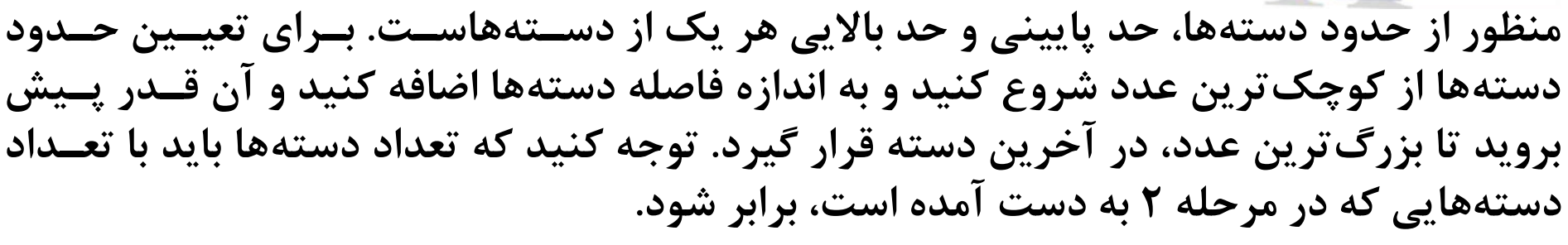

بنابراین، در این مثال:

150-152 152-154 154-156 156-158 158-160 160-162 162-164 164-166 166-168 168-170

۵- تعیین فراوانی دستهها:

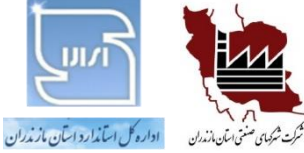

منظور از فراوانی دستهها، تعداد اعدادی است که در هر دسته می گنجد. فراوانـی دسـتههـا روی شکل هیستو گرام، به صورتِ ارتفاع مستطیل هایی که هیستو گرام را تشکیل مـی دهنـد، دیده می شود.

بنابراین، در این مثال:

| دستەھا  |                  | تعداد |
|---------|------------------|-------|
| 150-152 | ///              | ٣     |
| 152-154 | ///// ///        | ٨     |
| 154-156 | ///// /////      | ۱٠    |
| 156-158 | ///// ////       | ١٣    |
| 158-160 | ///// ///// //// | ۱۸    |
| 160-162 | ///// /////      | ۱۵    |
| 162-164 | ///// //// //    | ١٢    |
| 164-166 | ///// /////      | ۱۰    |
| 166-168 | ///// //         | ۷     |
| 168-170 | ////             | ۴     |

دفتر مرکزی : آمل – شهرک صنعتی آمل– مرکز خدمات فناوری شهرک– طبقه سوم – واحد ۲ شماره های تماس : ۴۴۲۰۴۱۳۹و۴۴۲۰۴۱۳۱ –۰۱۱ همراه : ۰۹۱۱۱۲۰۱۳۸۰

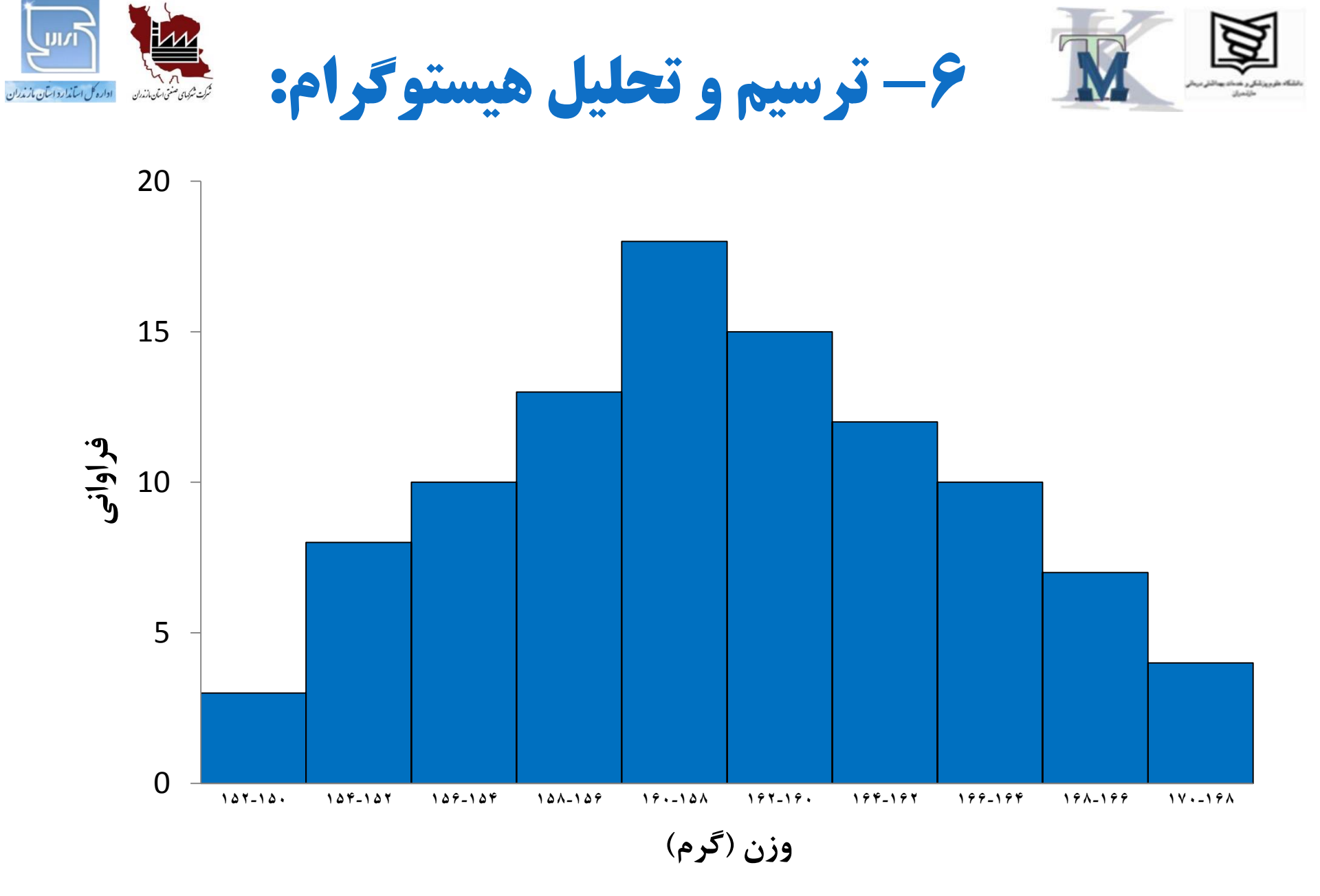

دفتر مرکزی : آمل – شهرک صنعتی آمل– مرکز خدمات فناوری شهرک– طبقه سوم – واحد ۲ شماره های تماس : ۴۴۲۰۴۱۳۳و۴۴۲۰۴۱۳۱ –۰۱۱ همراه : ۰۹۱۱۱۲۰۱۳۸۰

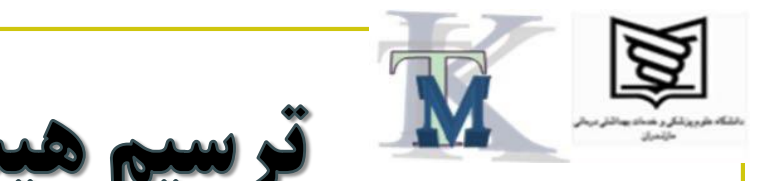

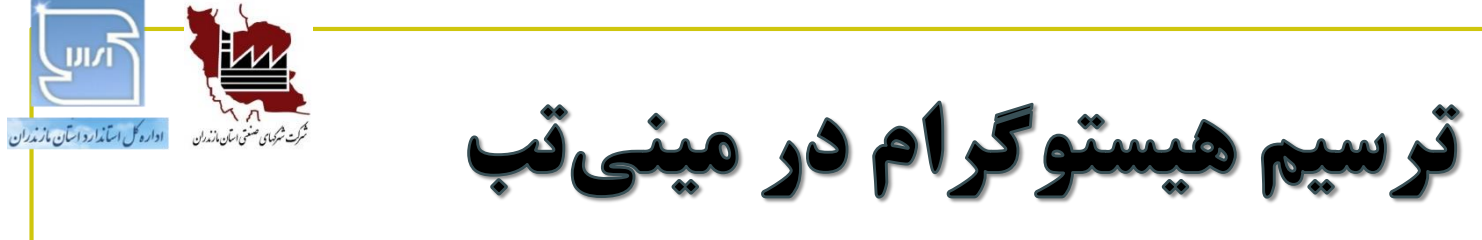

۱- دادههای خود را در یکی از ستونهای جدول (مانند C1) وارد کنید.

۲– از فهرست اصلی، گزینه <u>G</u>raph و سپس <u>H</u>istogram... را انتخاب کنید.

۳- در صفحـه جدیدی کـه باز میشــود، کلید OK را بزنید. اگر میخواهید روی هیستوگرام، توزیع نرمال نیز رسم شود، گزینه With Fit را انتخاب کنید و سپس کلید OK را بزنید.

۴- در صفحه دیگری که باز میشود، در قسمت :Graph variables نــام ســتونی را کــه اعــداد را در آن وارد کردید (مانند C1) انتخاب یا وارد کنید.

۵- حال کلید **OK** را بزنید تا نتیجه کار را ملاحظه کنید.

*نکته:* اگر میخواهید در شکل تغییراتی ایجاد کنید، ماوس را روی محور افقی آن (X Scale) قرار دهید و دکمه سمت راست ماوس را فشار دهید. حال، در فهرستی که ظاهر میشود، گزینه Edit X Scale... را انتخاب کنید. در صفحه جدیدی که پدیدار میشود، روی گزینه Binning بروید. در این صفحه می توانید تغییرات خود را اِعمال کنید؛ مثلاً می توانید تعداد دسته ها یا طبقات را در قسمت Sumber of intervals تغییر دهید.

> دفتر مرکزی : آمل – شهرک صنعتی آمل– مرکز خدمات فناوری شهرک– طبقه سوم – واحد ۲ شماره های تماس : ۴۴۲۰۴۱۳۱و۴۴۲۰۴۱۳۱ –۰۱۱ همراه : ۰۹۱۱۱۲۰۱۳۸۰

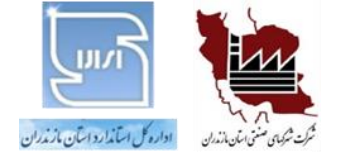

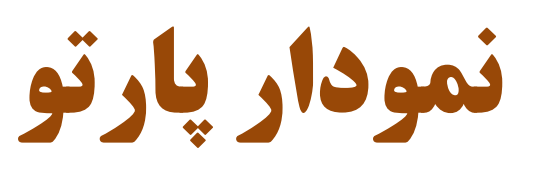

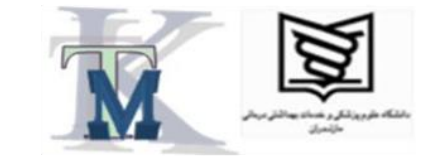

(Pareto Chart)

كاربرد: تعيين عوامل مهم و اساسى ازبينِ همـه عوامـلِ مـؤثر در ايجـاد پديدهٔ موردنظر.

دفتر مرکزی : آمل – شهرک صنعتی آمل– مرکز خدمات فناوری شهرک– طبقه سوم – واحد ۲ شماره های تماس : ۴۴۲۰۴۱۳۱و۴۴۲۰۴۱۳ – ۱۱۰ همراه : ۰۹۱۱۱۲۰۱۳۸۰

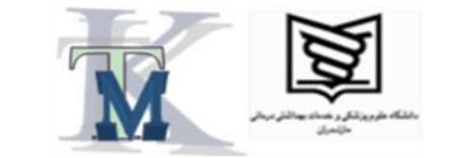

مثال از نمودار پارتو

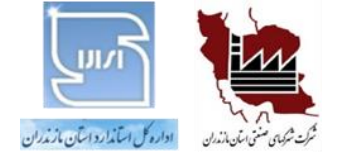

#### در یک فرایند تولید، تعداد نقصهایی که در طول مدت زمان معینی

در محصول، مشاهده شده، برحسب نوع نقص، در جدول زیر، ثبت شده است.

میخواهیم نمودار پارتو این دادهها را رسم و تحلیل کنیم.

| تعداد نقصها | کد نقص    |
|-------------|-----------|
| 14          | D1        |
| 8           | D2        |
| 19          | D3        |
| 23          | D4        |
| 5           | D5        |
| 10          | <b>D6</b> |
| 16          | <b>D7</b> |

دفتر مرکزی : آمل – شهرک صنعتی آمل– مرکز خدمات فناوری شهرک– طبقه سوم – واحد ۲ شماره های تماس : ۴۴۲۰۴۱۳۱و۴۴۲۰۴۱۳ – ۱۱۰ همراه : ۰۹۱۱۱۲۰۱۳۸۰

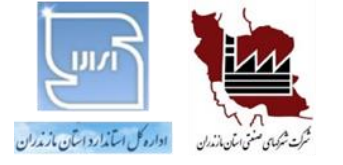

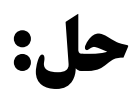

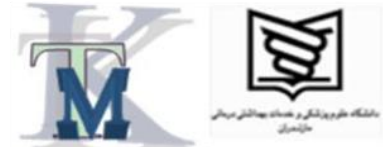

۱- ابتدا همه مقادیر تعداد نقصها را با هم جمع کنید.

۲- سپس ستون دیگری به نام درصد نقص، به جدول، اضافه کنید.

۳- مقادیرِ درصد نقص را برای هر نقص (هر ردیف)، ازطریقِ تقسیمکردنِ تعداد نقصها بر جمع کُل و ضربکردن در عــدد ۱۰۰ بــه دست آورید و در ستون درصد نقص، وارد کنید.

| درصد نقص | تعداد نقصها | کد نقص |
|----------|-------------|--------|
| 15       | 14          | D1     |
| 8        | 8           | D2     |
| 20       | 19          | D3     |
| 24       | 23          | D4     |
| 5        | 5           | D5     |
| 11       | 10          | D6     |
| 17       | 16          | D7     |
| ≈100     | 95          | جمع    |

۴- اکنون یک نمودار ستونی رسم کنید که محور افقی آن، کُد نقص و محور عمودی آن، درصد نقص باشد و بهصـورتِ نزولـی (از بیشترین به کمترین) از سمت چپ به راست، مرتب شود.

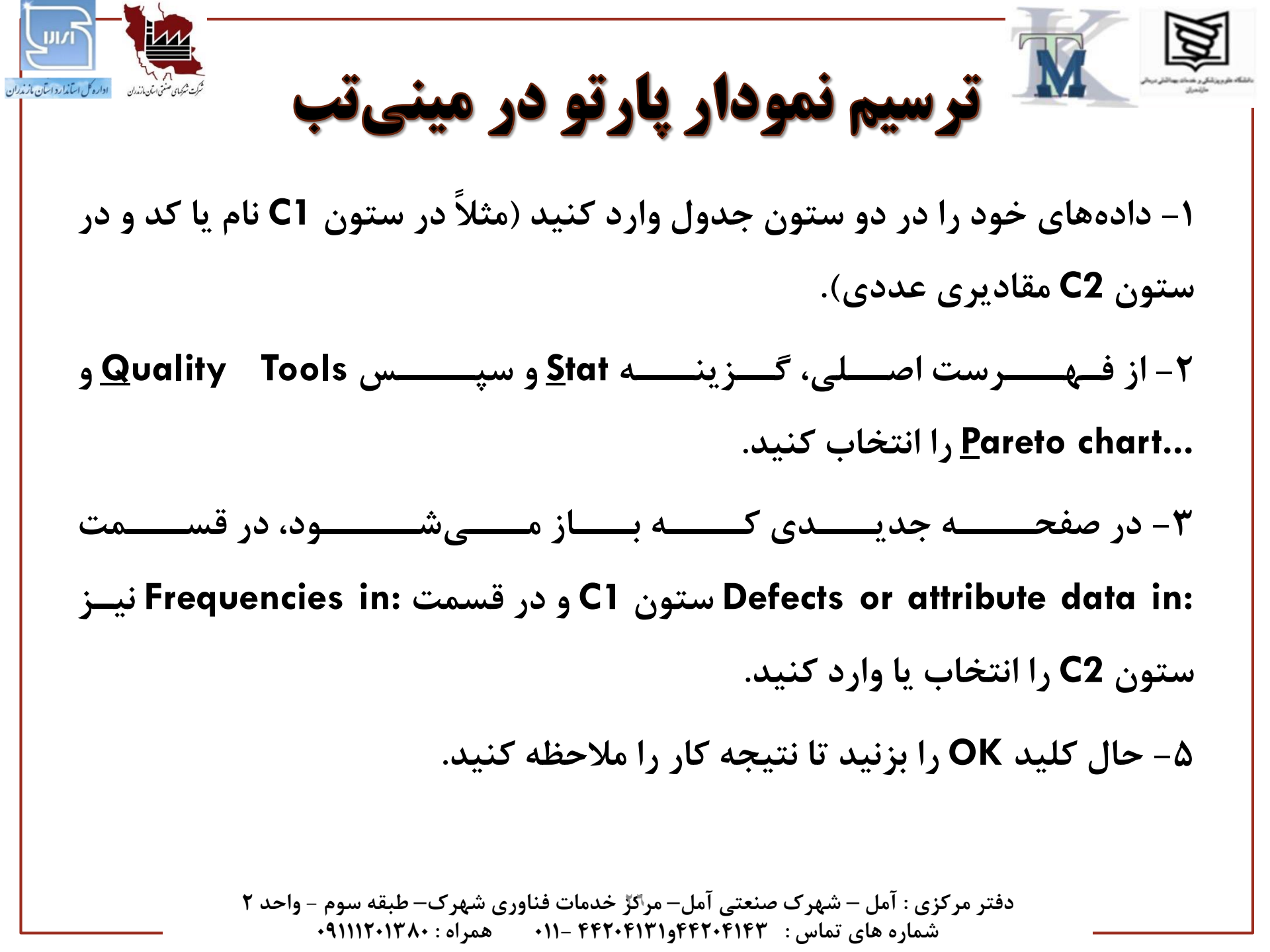

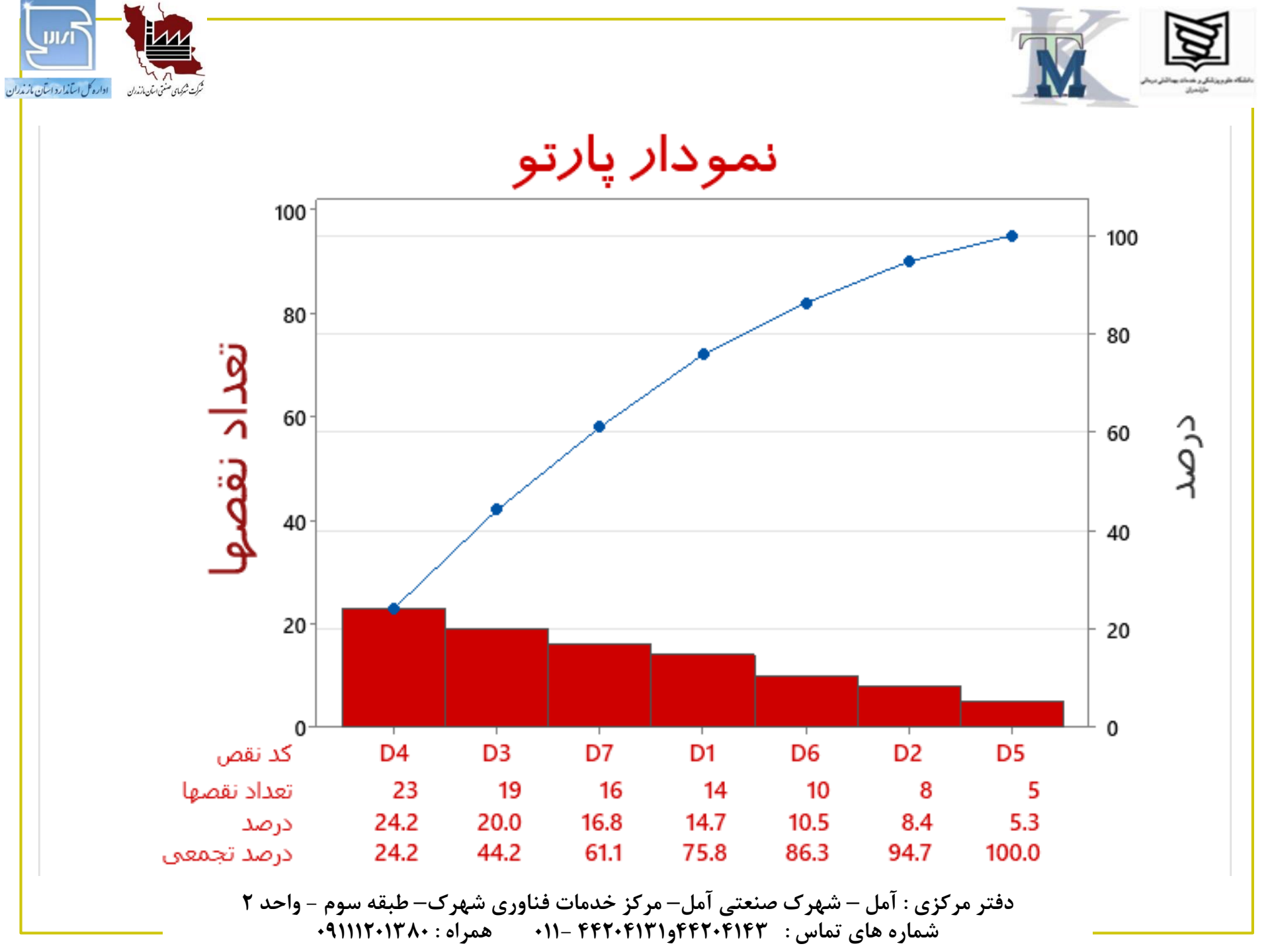

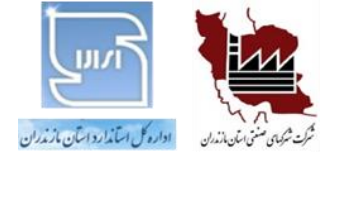

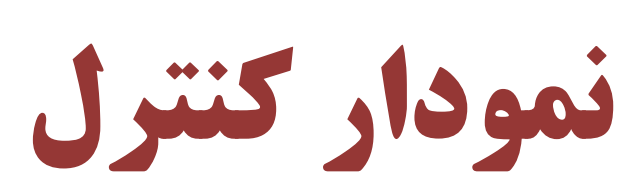

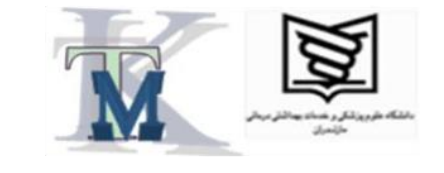

كاربرد: كنترل فراينـد، درحـين توليـد،

ازطريق بررسى روند تغييرات شاخصهاى آماری مربوط به مشخصههای اندازه گیری.

دفتر مرکزی : آمل – شهرک صنعتی آمل– مرکز خدمات فناوری شهرک– طبقه سوم – واحد ۲ شماره های تماس : ۴۴۲۰۴۱۳۱و۴۴۲۰۴۱۳ –۱۱۱ همراه : ۰۹۱۱۱۲۰۱۳۸۰

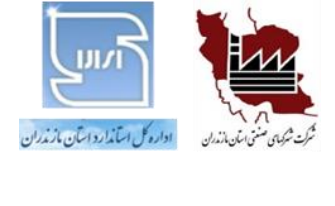

مثال از نمودار کنترل

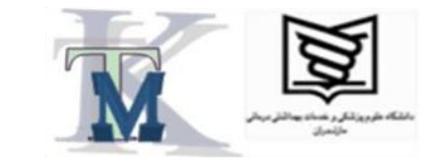

# در یـک فراینـد تولیـد، در طـول یـک مـاه، هـر روز، روزی پنج قطعة توليدی، انتخاب و طول آن ها اندازه گیری و در جدول صفحه بعد، ثبت شـده اسـت. میخواهیم نمودار کنترل میانگین و دامنـه را ترسـیم و تحليل كنيم.

دفتر مرکزی : آمل – شهرک صنعتی آمل– مرکز خدمات فناوری شهرک– طبقه سوم - واحد ۲ همراه : ۰۹۱۱۱۲۰۱۳۸۰ شماره های تماس : ۴۴۲۰۴۱۴۳ و۴۴۲۰۴۱۳۱ –۱۱۱

| (۵)   | (۴)   | (٣)   | (٢)   | (1)   | سمارہ دمونہ |
|-------|-------|-------|-------|-------|-------------|
| 120.0 | 120.0 | 119.7 | 120.5 | 120.1 | 1           |
| 120.1 | 120.3 | 119.6 | 120.0 | 119.4 | 2           |
| 120.3 | 120.1 | 120.2 | 120.0 | 119.5 | 3           |
| 120.1 | 119.9 | 119.5 | 119.6 | 120.2 | 4           |
| 119.7 | 119.7 | 119.5 | 119.9 | 119.4 | 5           |
| 120.3 | 119.8 | 120.0 | 120.0 | 120.5 | 6           |
| 119.7 | 119.7 | 119.3 | 119.7 | 120.0 | 7           |
| 120.2 | 120.0 | 120.4 | 120.0 | 119.5 | 8           |
| 120.4 | 119.6 | 120.6 | 119.9 | 120.0 | 9           |
| 120.5 | 119.8 | 120.0 | 120.0 | 120.3 | 10          |
| 119.7 | 119.7 | 120.5 | 119.7 | 120.0 | 11          |
| 119.8 | 120.0 | 120.2 | 119.9 | 120.4 | 12          |
| 120.0 | 119.9 | 120.4 | 119.7 | 120.6 | 13          |
| 120.5 | 119.6 | 120.5 | 119.9 | 120.0 | 14          |
| 120.4 | 120.2 | 120.1 | 119.7 | 120.7 | 15          |
| 120.2 | 119.7 | 120.0 | 119.6 | 120.0 | 16          |
| 120.0 | 119.9 | 120.5 | 119.8 | 119.6 | 17          |
| 120.1 | 120.5 | 120.3 | 120.2 | 120.2 | 18          |
| 119.9 | 120.0 | 120.0 | 119.7 | 120.1 | 19          |
| 120.1 | 119.7 | 120.0 | 119.4 | 119.9 | 20          |
| 119.6 | 119.8 | 119.9 | 120.2 | 119.7 | 21          |
| 120.0 | 120.0 | 120.5 | 120.4 | 120.3 | 22          |
| 119.6 | 120.0 | 120.7 | 119.8 | 120.0 | 23          |
| 120.2 | 120.3 | 120.3 | 120.3 | 120.0 | 24          |
| 119.6 | 120.0 | 120.5 | 119.7 | 119.9 | 25          |

جدول اندازههای مربوط به طول قطعات

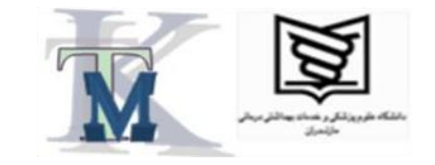

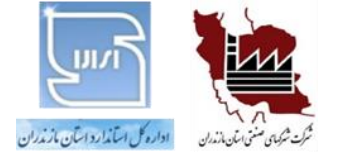

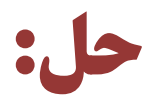

**۱**- محاسبه مقادیر میانگین و دامنه مربوط به هر نمونه (زیرگروه)

۲- محاسبه میانگین میانگینها و میانگین دامنهها

۳- محاسبه حدود کنترل

۴– ترسیم و تحلیل نمودارها

دفتر مرکزی : آمل – شهرک صنعتی آمل– مرکز خدمات فناوری شهرک– طبقه سوم – واحد ۲ شماره های تماس : ۴۴۲۰۴۱۴۳و۴۴۲۰۴۱۴۳ –۰۱۱ همراه : ۰۹۱۱۱۲۰۱۳۸۰

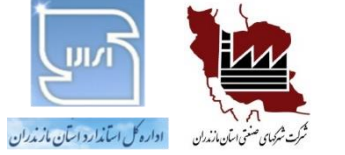

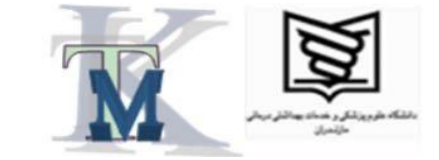

#### **۱- محاسبه مقادیر میانگین و دامنه مربوط به هر نمونه (زیرگروه)**

| شماره نمونه | 1      | 2      | 3      | 4      | S      | 9      | L      | 8      | 6      | 10     | 11     | 12     | 13     | 14     | 15     | 16     | 17     | 18     | 19     | 20     | 21     | 22     | 23     | 24     | 25     |
|-------------|--------|--------|--------|--------|--------|--------|--------|--------|--------|--------|--------|--------|--------|--------|--------|--------|--------|--------|--------|--------|--------|--------|--------|--------|--------|
| میانگین (🕅  | 120.06 | 119.88 | 120.02 | 119.86 | 119.64 | 120.12 | 119.68 | 120.02 | 120.10 | 120.12 | 119.92 | 120.06 | 120.12 | 120.10 | 120.22 | 119.90 | 119.96 | 120.26 | 119.94 | 119.82 | 119.84 | 120.24 | 120.02 | 120.22 | 119.94 |
| (R) dials   | 0.8    | 6.0    | 0.8    | 0.7    | 0.5    | 0.7    | 0.7    | 0.0    | 1.0    | 0.7    | 0.8    | 0.6    | 0.0    | 6.0    | 1.0    | 0.6    | 0.0    | 0.4    | 0.4    | 0.7    | 0.6    | 0.5    | 1.1    | 0.3    | 0.0    |

دفتر مرکزی : آمل – شهرک صنعتی آمل– مرکز خدمات فناوری شهرک– طبقه سوم – واحد ۲ شماره های تماس : ۴۴۲۰۴۱۳۹و۴۴۲۰۴۱۳۱ –۰۱۱ همراه : ۰۹۱۱۱۲۰۱۳۸۰

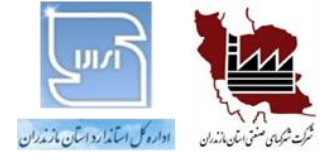

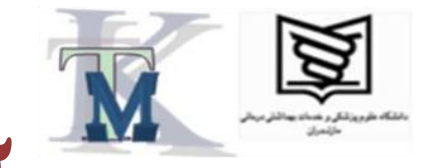

۲- محاسبه میانگین میانگینها و میانگین دامنهها

$$\overline{\overline{x}} = \frac{\sum_{i=1}^{k} \overline{x}_i}{k}$$

$$\overline{R} = \frac{\sum_{i=1}^{k} R_i}{k}$$

دفتر مرکزی : آمل – شهرک صنعتی آمل– مرکز خدمات فناوری شهرک– طبقه سوم – واحد ۲ شماره های تماس : ۴۴۲۰۴۱۳۱و۴۴۲۰۴۱۳۱ – ۱۱۰ همراه : ۰۹۱۱۱۲۰۱۳۸۰

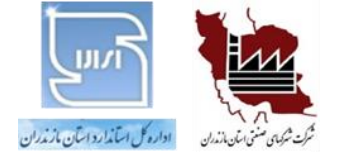

۳- محاسبه حدود کنترل

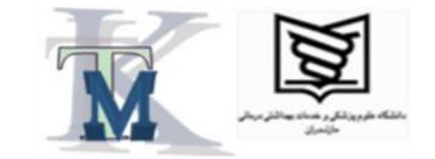

 $UCL_{\overline{x}} = \overline{\overline{x}} + (A_2, \overline{R})$  $LCL_{\overline{x}} = \overline{\overline{x}} - (A_2, R)$ 

# $UCL_{R} = D_{4}.\overline{R}$ $LCL_{R} = D_{3}.\overline{R}$

*توضیح:* A<sub>2</sub> و D<sub>3</sub> و D<sub>4</sub> ضرایبی هستند که به ازای حجم نمونه (n) از جدول ضرایب نمودارهای کنترل (پیوست ۱) استخراج میشوند.

> دفتر مرکزی : آمل – شهرک صنعتی آمل– مرکز خدمات فناوری شهرک– طبقه سوم – واحد ۲ شماره های تماس : ۴۴۲۰۴۱۴۳ و۴۴۲۰۴۱۳۱ – ۱۱۰ همراه : ۰۹۱۱۱۲۰۱۳۸۰

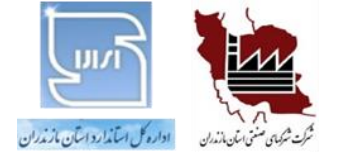

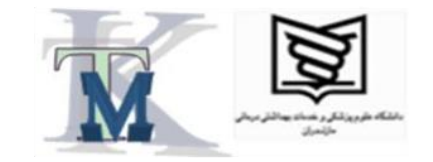

۴- ترسیم و تحلیل نمودارها

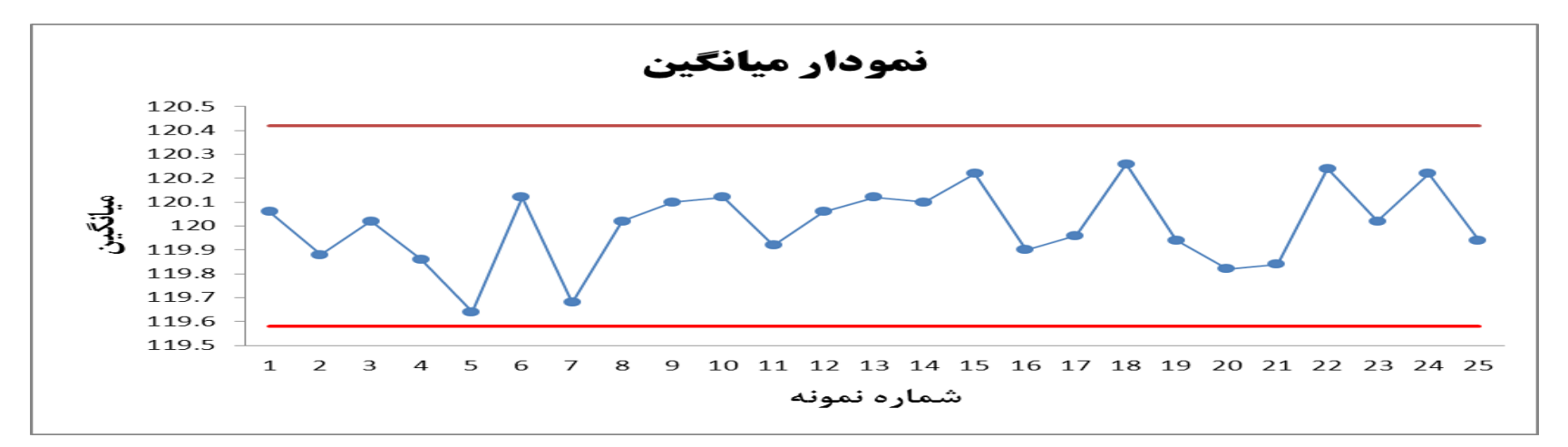

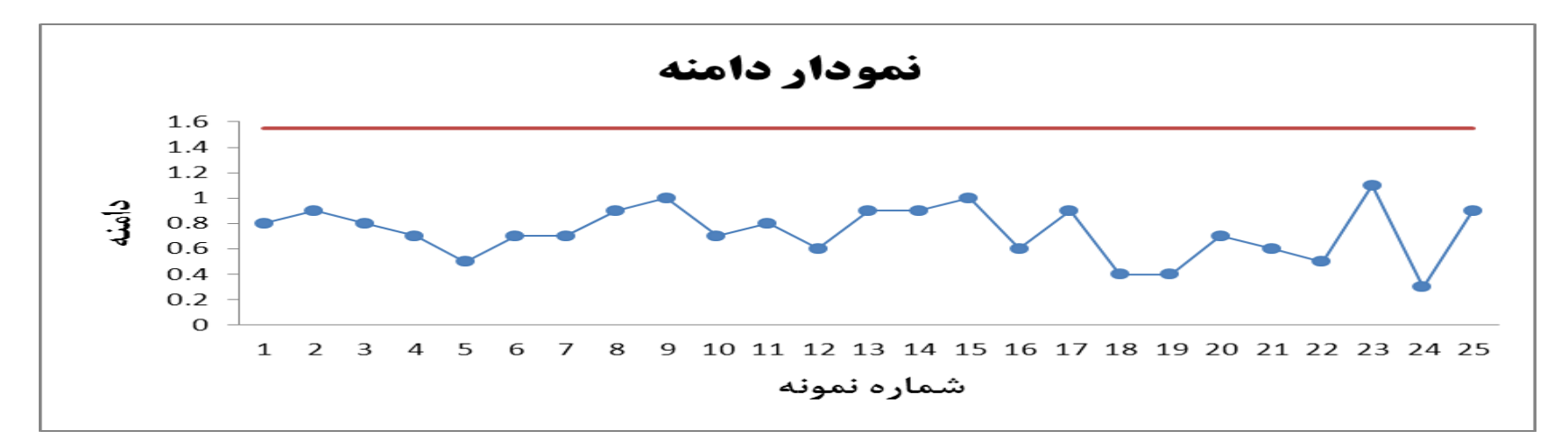

دفتر مرکزی : آمل – شهرک صنعتی آمل– مرکز خدمات فناوری شهرک– طبقه سوم – واحد ۲ شماره های تماس : ۴۴۲۰۴۱۳۱و۴۴۲۰۴۱۳۱ – ۰۱۱ همراه : ۰۹۱۱۱۲۰۱۳۸۰

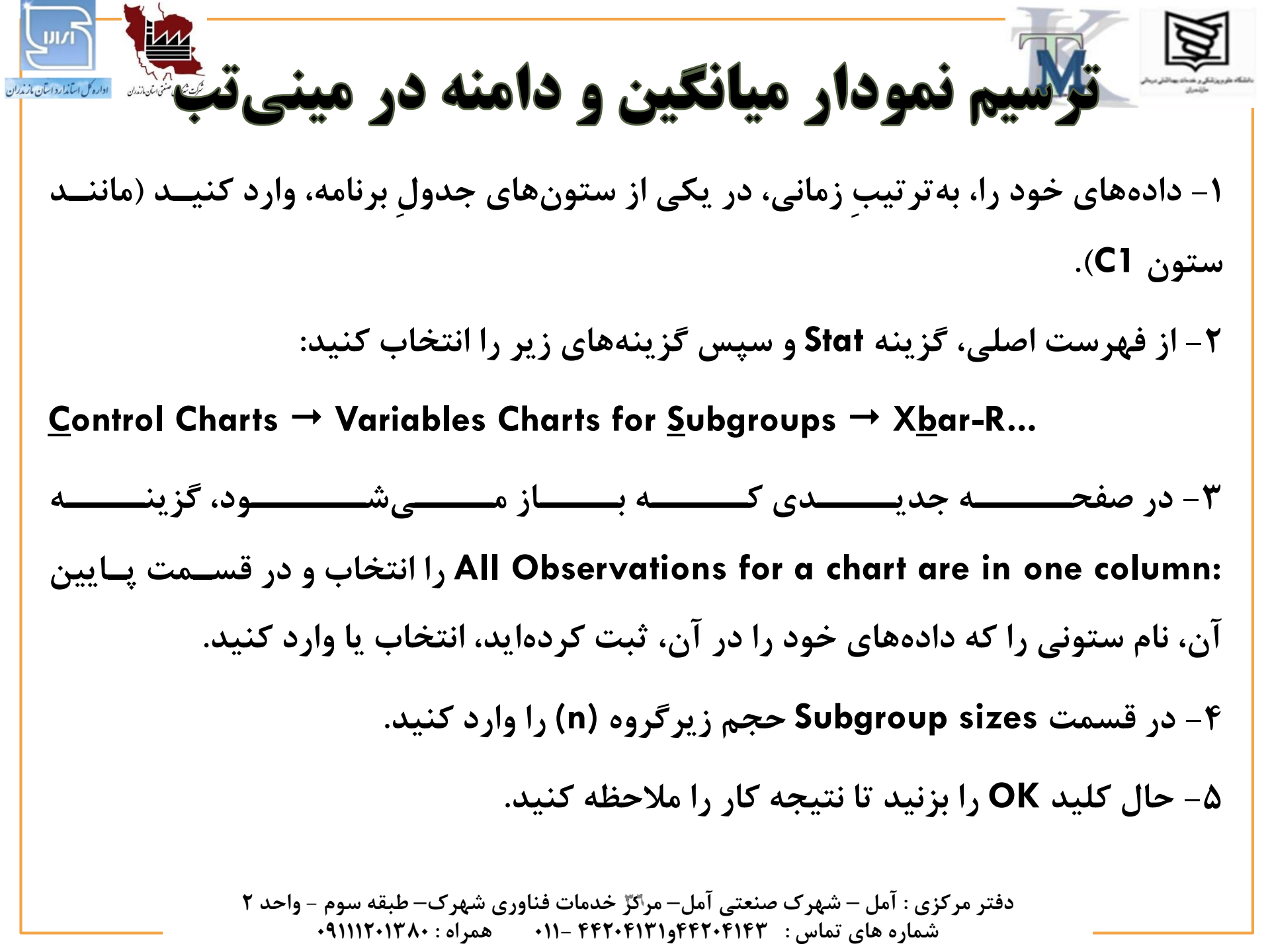
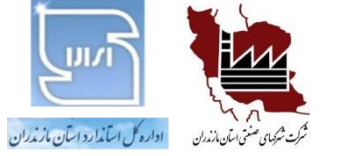

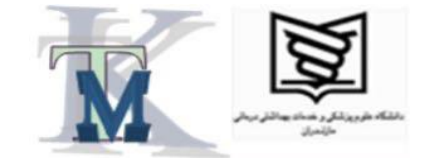

مثال:

## محاسبه درصد اقلام نامنطبق، با استفاده از توزيع نرمال

حجم نوعی محلول شیمیایی، در یک کارخانه تولید مواد شـیمیایی، از توزيع نرمال، پيروى مىكند. فرض كنيم ميانگينِ ايـن مقـادير، برابر با ۲۶۵ میلی لیتر و انحراف معیارِ آنها برابر بـا ۷ میلـی لیتـر باشد. چنانچه محدوده پذيرشي ايـن مشخصـه، برابـر بــا 10±270 میلی لیتر باشد، درصد ِ اقلام ِ خارج از رواداری چقدر است؟

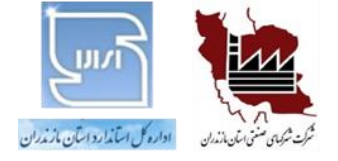

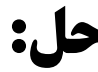

$$\mu = 265$$

σ=7

 $\mu + 3\sigma = 265 + 21 = 286$ 

 $\mu$  -  $3\sigma$  = 265 - 21 = 244

 $Z_1 = (x_{1-}\mu) / \sigma = (260-265)/7 = -0.71$ 

 $Z_2 = (x_2 \mu) / \sigma = (280-265)/7 = 2.14$ 

طبق جدول توزيع نرمال:

P(X < 260) = 0.2389

P(X > 280) = 1 - 0.9838 = 0.0162

P(X < 260 OR X > 280) = P(X < 260) + P(X > 280) = 0.2389 + 0.0162 = 0.2551 =

25.51%

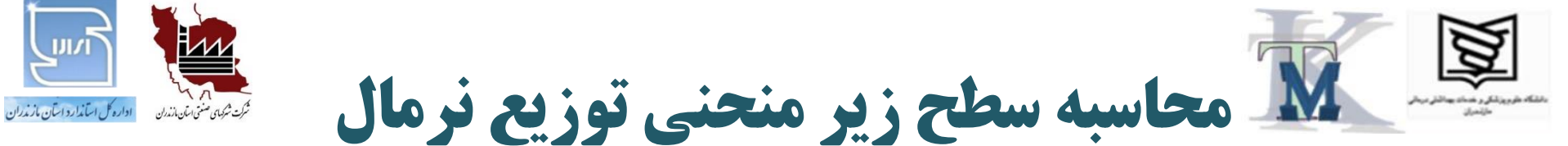

## به کمک نرمافزار Minitab

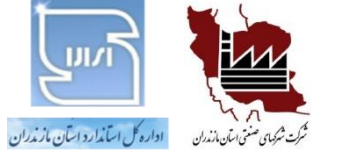

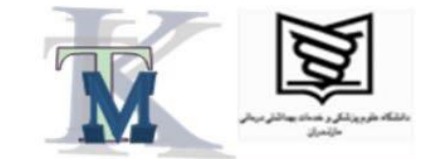

## **برآورد μ و σ** با استفاده از نمودارهای میانگین و دامنه

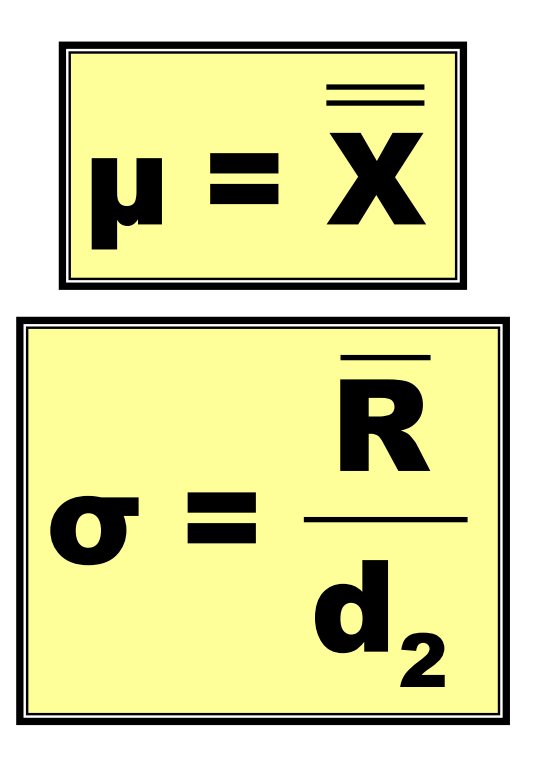

ضریبی است که بهازای حجم نمونه (n) از جدول ضرایب نمودارهای کنترل میانگین و دامنه، استخراج می شود.  $\mathbf{d}_2$ 

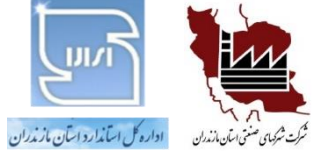

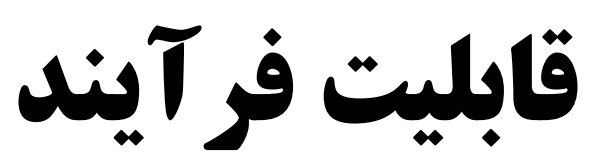

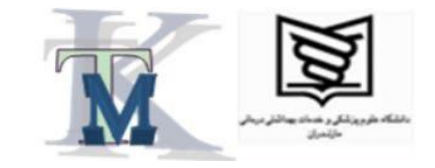

## (Process Capability)

## میزان توانایی فرایند در بر آورده کردنِ محدوده رواداری

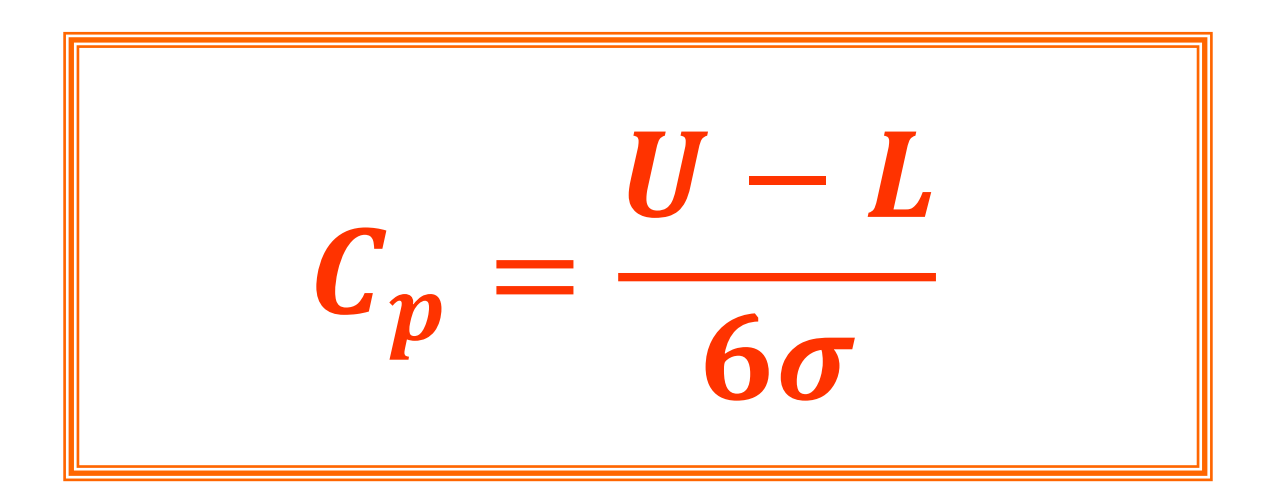

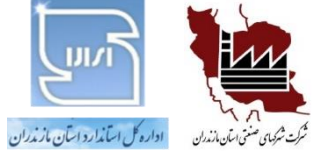

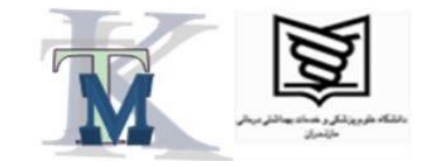

تحليل قابليت فرايند

## فرایند، قابلیت برآورده کردن محدوده رواداری را دارد.

 $C_{p} \ge 1$ 

# C<sub>p</sub><1 فرایند، قابلیت برآورده کردنِ محدوده رواداری را ندارد.

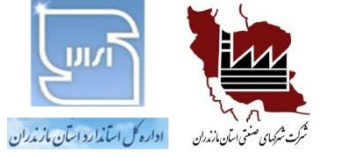

وضعيت قابليت فرايند

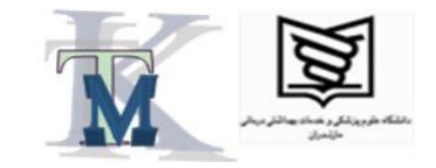

| قابليت فرايند              | وضعيت     | نماد        |
|----------------------------|-----------|-------------|
| <b>Cp</b> ≥ <b>2</b>       | عالى      | 6           |
| <b>1.66 ≤ Cp &lt; 2</b>    | خوب       | à           |
| <b>1.33 ≤ Cp &lt; 1.66</b> | مطلوب     |             |
| 1 ≤ Cp < 1.33              | قابلِقبول | :           |
| <b>Cp</b> < <b>1</b>       | نامناسب   | <b>(;</b> ) |

44

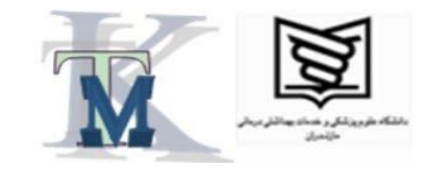

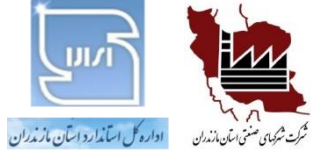

تحليل قابليت فرايند در مينيتب

۱- دادههای خود را، به تر تیبِ زمانی، در یکی از ستونهای جدولِ برنامه، وارد کنید (مثلاً در ستون C1). ۲- مراحل زیر را از فهرست اصلی دنبال کنید:

<u>Stat</u> $\rightarrow$ <u>Q</u>uality Tools $\rightarrow$ Capability <u>A</u>nalysis $\rightarrow$ <u>N</u>ormal...

۳- در صفحه جدیدی که باز میشود، در قسمت :Single column نام ستونی را که دادههای خود را در آن، ثبت کردهاید انتخاب یا وارد کنید (مـثلاً C1). سـپس در قسـمت :Subgropup size حجـم نمونـه (n) و در قسـمت Lower Spec و Vpper Spec حجـم به،ترتیب، حد مشخصه پایینی و بالایی را وارد کنید. حال در همین صفحه، کلید ...Estimate را فشار دهید. در صفحه دیگری که باز میشود، از قسمت بالا گزینه Rbar را انتخاب و OK کنید.

۴- اکنون پس از بازگشت به صفحه قبلی، کلیـد ...Options را بزنیـد. در صـفحه جدیـدی کـه بـاز مـیشـود، در قـسـمـت Perform analysis گــــــزینــــههای Within subgroup analysis و Overall analysis را غیرِفعـال کنیـد و همچنـین در قسمت Display گزینه Percents را فعال کنید. در این حالت OK کنید تا به صفحه قبلی برگردید.

۵- در این صفحه نیز OK کنید تا نتیجه کار را ملاحظه کنید.

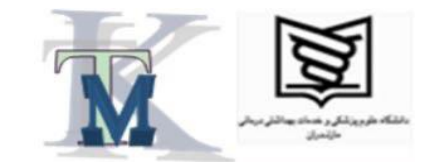

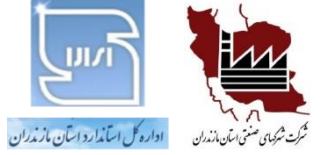

ر کر سیون:

ا تعريف رگرسيون

انواع رگرسیون

الجام المالي المحاي المحالي المحالي محالي محالي مححالي محالي محالي محالي محالي محح

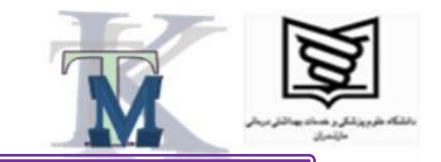

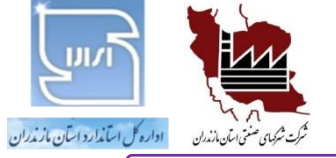

رگرسیون چیست؟

رگرسیون (regression) تکنیکی است که برای تعیین رابطه بین دو یا چند متغیر به کار میرود. به کمک این تکنیک می توان مشخص کرد که چه عواملی در مقدار خروجی موردِنظر، تأثیرگـذار هستند تا با كنترل آن عوامل بتوان به مقدار مطلوبِ خروجی موردِنظر دست یافت. مثلاً از تحلیل رگرسیون می توان برای تعیین رابطه بین طول عمر ابزار برشی با سرعت برش، یا رابطه بین عـدد اُکتان بنزین با درصد خلوص آن، یا رابطه بین ویسکوزیته نوعی محلول شیمیایی با دمای فراینـد تولید آن، استفاده کرد. هدف، این است که برای رسیدن به مقـدار مطلـوبِ خروجـی مـوردِنظر، عامل(های) ورودی در چه مقداری باید تنظیم شوند. برای تحلیل رگرسیون باید دادههایی را از متغیرهای موردِنظر داشته باشیم و آنها را به نمـودار،

منتقل و سپس براساسِ روشها و محاسبات آماری، رابطه بین متغیرها را بر آورد کنیم.

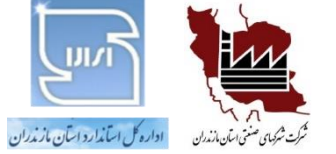

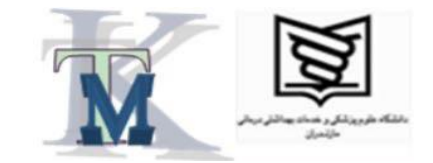

انواع رگرسیون خطى وغير خطى دومتغيره و چندمتغيره 47

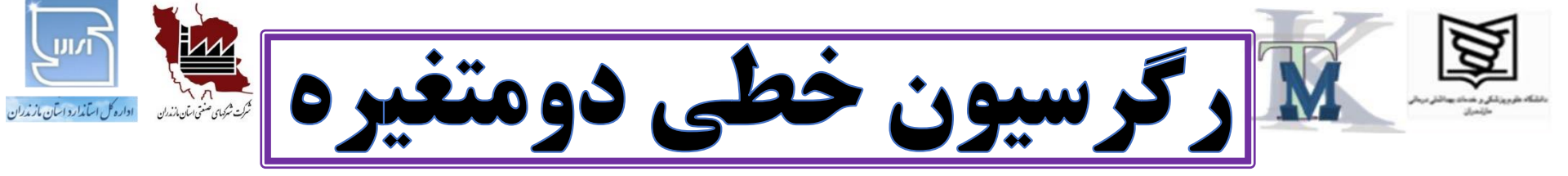

در این نوع تحلیل رگرسیون، که ساده ترین نوع رگرسیون به شمار می آیـد، رابطـه  
بین دو متغیر – که یکی متغیر مستقل و دیگری متغیر وابسته یا تابع نامیده میشود  
– بهصورتِ خطی بررسی میشود؛ یعنی فرض میشود که رابطه خروجـی، برحسـبِ  
ورودی، بهصورتِ یک خط راست – یا نزدیک به آن – باشد.  
رابطه ریاضی رگرسیون خطی دومتغیره، بهصورتِ زیر است:  
$$\mathbf{y} = \mathbf{a}\mathbf{x} + \mathbf{b}$$
  
که در آن، y متغیر وابسته یا تابع یا خروجی و x متغیر مستقل یا ورودی و a شـیب  
خط و d عرض از مبدأ نامیده میشود.

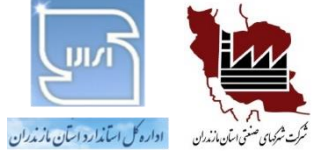

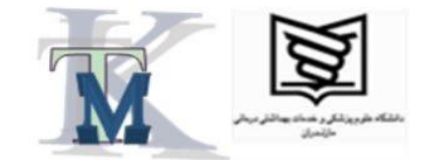

مثال از رگرسیون خطی دومتغیره مقاديرِ عددِ أكتان بنزين، بـهازاى درصـد خلـوص آن، در جدول صفحه بعد، ثبت شده است. میخواهیم رابطه بين اين دو متغير را تعيين كنيم. اگر قرار باشد به عدد اُکتان ۸۰ برسیم، درصد خلـوصِ بنزین باید چقدر باشد؟

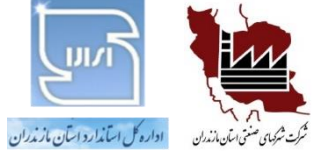

جدول مقادیر عدد اکتان بنزین به ازای

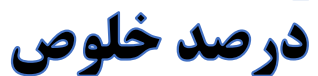

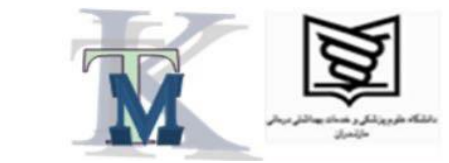

| عدد اکتان | درصد خلوص   | رديف |  |
|-----------|-------------|------|--|
| y         | X           |      |  |
| 88.6      | 99.8        | 1    |  |
| 86.4      | <b>99.7</b> | 2    |  |
| 85.2      | 99.6        | 3    |  |
| 85        | 99.5        | 4    |  |
| 84.7      | 99.4        | 5    |  |
| 84.9      | 99.3        | 6    |  |
| 83.3      | 99.2        | 7    |  |
| 82.3      | 99.1        | 8    |  |
| 82        | 99.0        | 9    |  |
| 81.5      | 98.9        | 10   |  |
| 81.1      | 98.8        | 11   |  |

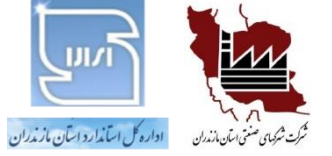

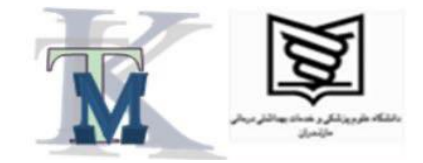

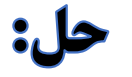

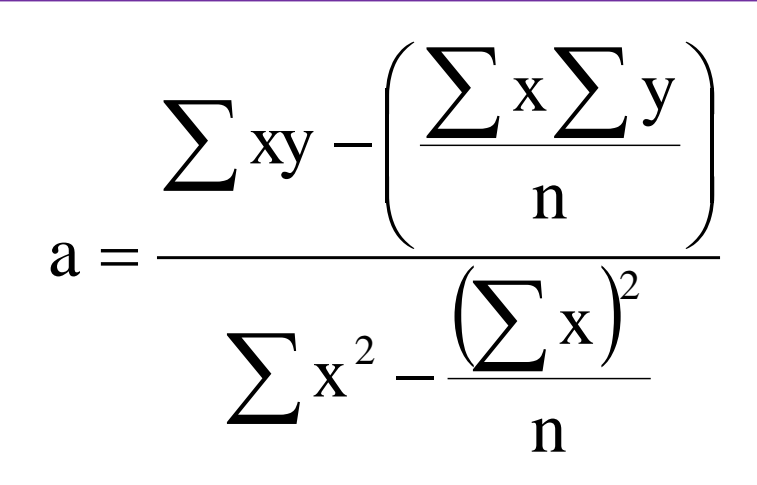

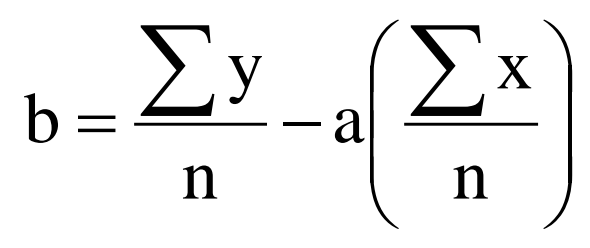

51

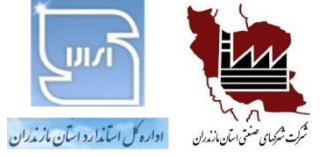

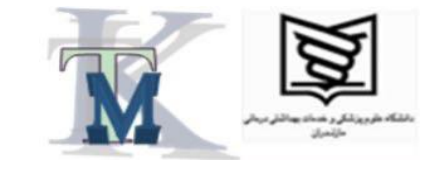

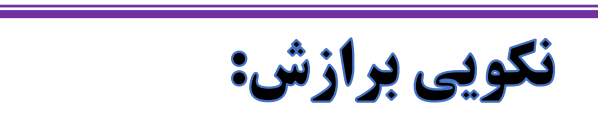

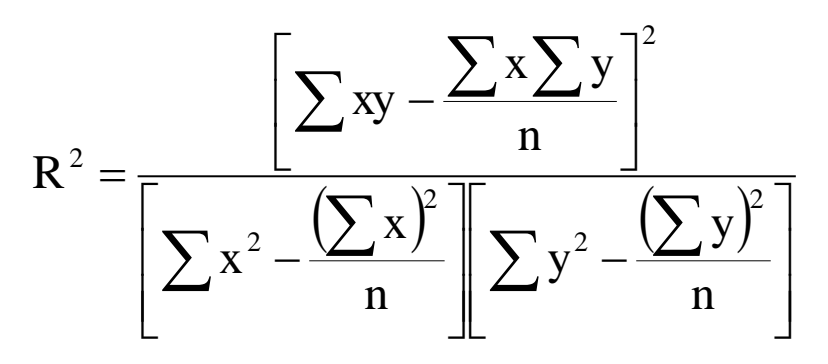

نکویی برازش، شاخصی است که نشان میدهد تا چه اندازه، بینِ نقاطِ رسـمشـده، ارتباط خطی وجود دارد. هرچه مقدار R<sup>2</sup> به عدد ۱ نزدیک تر باشد، ارتبـاطِ خطـیِ قوی تر و بهتری برقرار است؛ یعنی نقاطِ رسمشده، به یک خط راسـت، نزدیـک تـر هستند. اگر R<sup>2</sup> دقیقاً برابر با ۱ باشد، همه نقاط، درست، روی یک خط راست قـرار میگیرند و هرچه R<sup>2</sup> از عدد ۱ فاصله بگیرد (کمتر شود)، پراکندگی نقاط، نسبت به یک خط راست، بیشتر خواهد بود. R<sup>2</sup> بایذ حداقل برابر با 0.9 باشد.

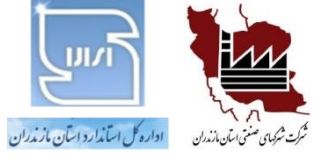

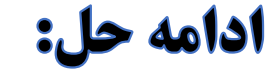

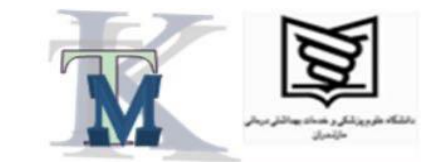

y = 6.6818x - 579.41

 $R^2 = 0.93$ 

چون مقدار R<sup>2</sup> از 0.9 بیشتر است، رابطه خطیِ فوق را می توان مناسب دانست. y = 80

 $\Rightarrow$  80 = 6.6818x - 579.41

 $\Rightarrow x = 98.7$ 

یعنی اگر بخواهیم به عدد اُکتان ۸۰ برسیم، باید درصد خلوص، برابر با 98.7 باشد.

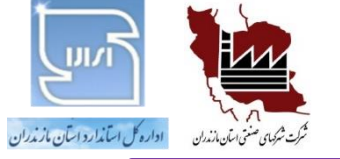

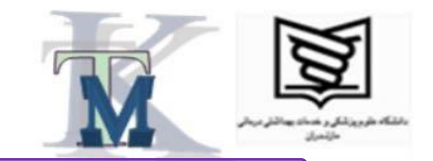

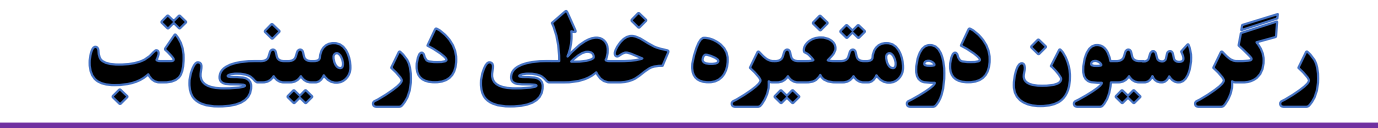

۱- ابتدا دادههای خود را در دو ستون خالی جدول وارد کنید (مثلاً مقـادیر x در سـتون C1 و مقادیر y در ستون C2).

۲- از فهرست اصلی برنامه، مراحل زیر را دنبال کنید:

#### Stat $\rightarrow$ Regression $\rightarrow$ Fitted Line Plot...

۳– در پنجره جدیدی که باز میشود، در قسمت :(Y) Response نـام ســتونی را کـه مقادیر خروجی (y) را در آن وارد کردید و در قسمت :(Predictor (X) نام ستونی را که مقادیر ورودی (x) را در آن وارد کردید، انتخاب کنید.

۴- کلید OK را فشار دهید تا نتیجه را ملاحظه کنید.

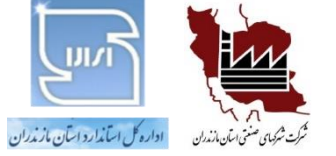

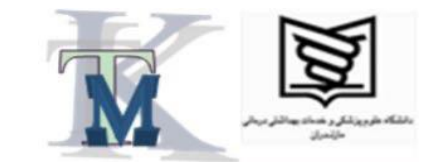

رگرسیون خطی چندمتغیرہ

در این نوع تحلیل رگرسیون، رابطه بین یک متغیر – که متغیر وابسته یا تـابع نامیـده می شود – به صورت ِ خطی، با دو یا چند متغیر دیگر – که متغیر هـای مســتقل نامیـده می شوند – بررسی می شود. در این حالت نیز فرض می شود که رابطه خروجی، بر حسبِ ورودیها، بهصورتِ یک خط راست – یا نزدیک به آن – باشد. رابطه رياضي رگرسيونِ خطيِ چندمتغيره، بهصورتِ زير است:  $y = a_1 x_1 + a_2 x_2 + \dots + a_n x_n + b$ که در آن، y متغیر وابسته یا تابع یا خروجی و  $x_1$  و  $x_2$  و ... و  $x_n$  متغیرهای مستقل یا مقادیر ورودی هستند.

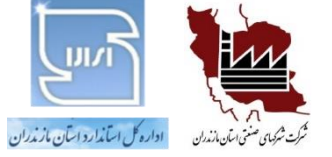

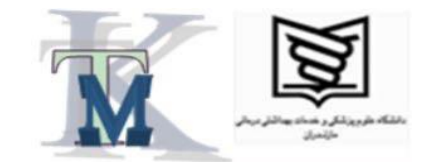

مثال از رگرسیون خطی چندمتغیرہ شاخص کیفیت محصولی، به دو عامل، بســتگی دارد. بــهازای مقــادیرِ مختلفِ این دو متغیر (مستقل)، ۱۰ بار این ماده، تولید و شاخص کیفیت آن، اندازه گیری و نتایج حاصل، در جدول صفحه بعد، ثبت شدهاند. میخواهیم با استفاده از رابطه رگرسیون خطـی، رابطـه بـین شـاخص كيفيت اين نوع محصول را با دو عاملِ تأثير گذار، تعيين كنيم.

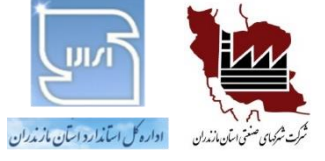

جدول مقادیر شاخص کیفیت محصول به ازای دو متغیر

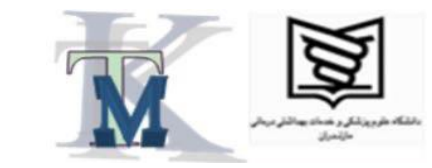

| شاخص کیفیت<br>v | <b>عامل دوم</b><br>Xa | <b>عامل اول</b><br>X1 | رديف |
|-----------------|-----------------------|-----------------------|------|
| 7.22            | 0.99                  | 371.05                | 1    |
| 4.24            | 1.11                  | 315.02                | 2    |
| 8.5             | 0.97                  | 550.1                 | 3    |
| 9.32            | 1.02                  | 400                   | 4    |
| 5.87            | 0.96                  | 336                   | 5    |
| 7.12            | 0.95                  | 361.1                 | 6    |
| 8.04            | 1.01                  | 499.24                | 7    |
| 6.62            | 1                     | 403.58                | 8    |
| 10.06           | 1.04                  | 482.33                | 9    |
| 8.96            | 0.98                  | 451.65                | 10   |
| 7.22            | 0.99                  | 371.05                | 11   |

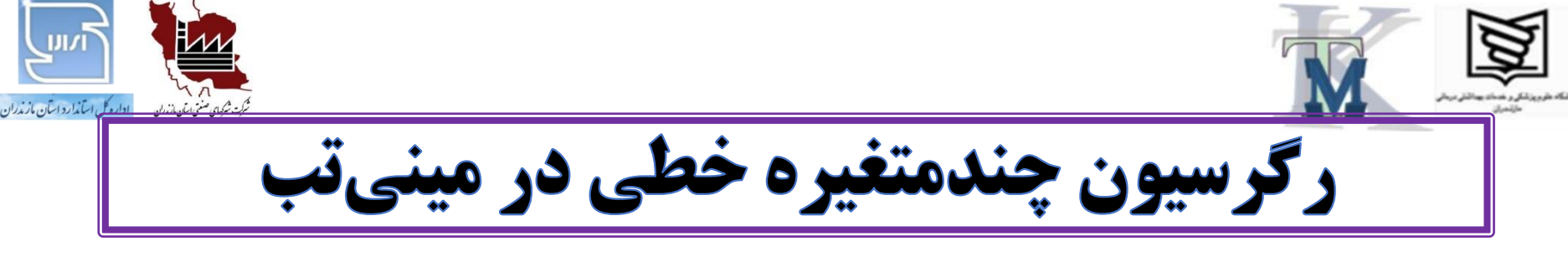

۱- ابتدا دادههای خود را در چند ستون خالی جدول وارد کنید.

۲- از فهرست اصلی برنامه، مراحل زیر را دنبال کنید:

**Stat**  $\rightarrow$  **Regression**  $\rightarrow$  **Fit Regression Model...** 

۳- در پنجره جدیدی که باز میشود، در قسـمت :Responses نـام سـتونی را کـه مقـادیر خروجــی در آن قــرار دارنــد، وارد یــا انتخــاب کنیــد و در قســمت Continuous predictors: نیز نام ستونهایی را کـه مقـادیر ورودی در آن ثبـت شدهاند، وارد یا انتخاب کنید.

۴- کلید OK را فشار دهید تا نتایج را ملاحظه کنید.

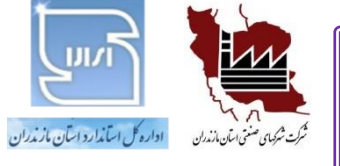

حل (به کمک نرمافزار):

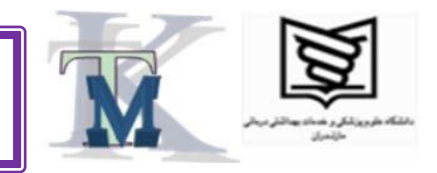

# $y = 0.016x_1 - 4.7x_2 + 5.8$ $R^2 = 0.54$ چون مقدار R<sup>2</sup> کمتر از 0.9 است، رابطه خطیی برقیرار *نیست* و برای تعیین رابطه میان متغیرها شاید بهتـر باشد از تحلیل «رگرسیون غیرِخطی» استفاده کرد.

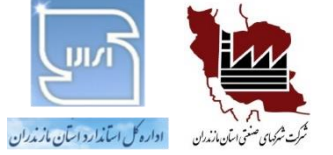

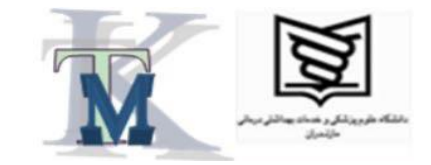

60

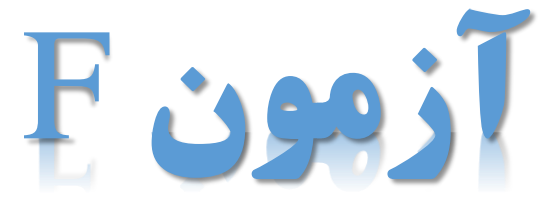

کاربرد:

# مقایسه دقت ِنتایج آزمون های انجام شدهٔ دو آزمونگر یا دو روش یا دو آزمایشگاه یا دو سیستم اندازه گیری مختلف.

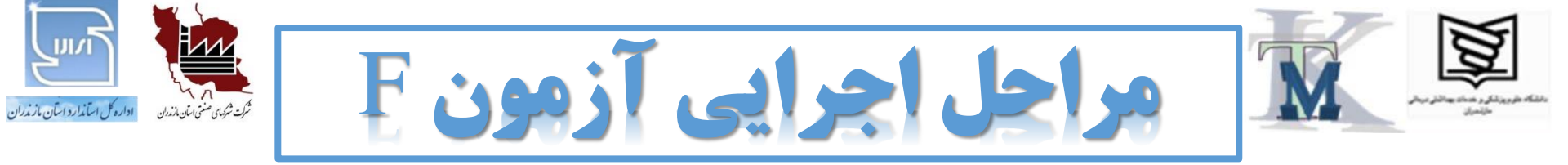

- ۱- انجام آزمونها به تعداد کافی توسط دو گروه مختلف ۲- محاسبه انحراف معیار یا وردایـی (مجـذور انحـراف معیار) هریک از مجموعه اندازهها
- ۳- محاسبه نسبت F ازطريق تقسيم کردن وردايي بزرگ تر، به وردايي کوچک تر
- ۴- مقایسه نسبت F با معیار یا مقدار بحرانـی F (کـه از جدول استخراج میشود) و نتیجه گیری نهایی

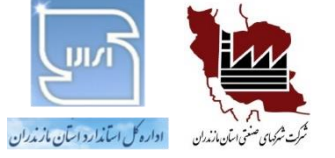

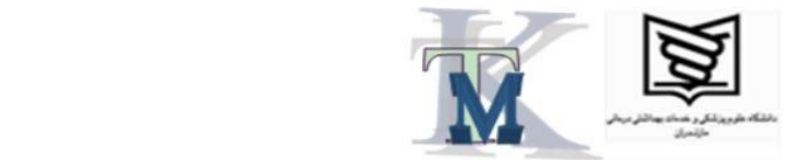

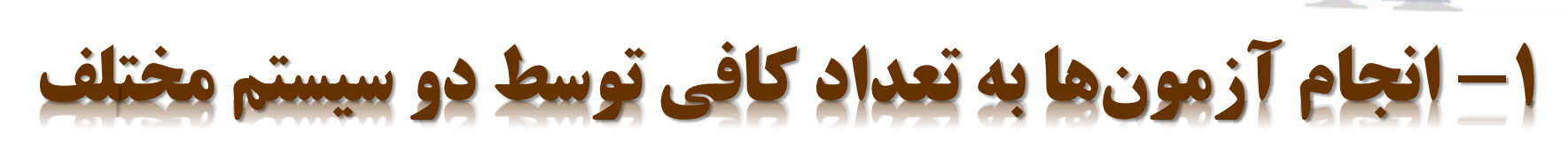

آزمون موردنظر را با دو کارور یا دو روش یا

دو آزمایشـگاه مختلـف انجـام دهیـد.

تعداد دفعات انجام آزمون برای هر سیستم باید حداقل دو باشد.

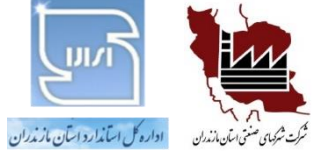

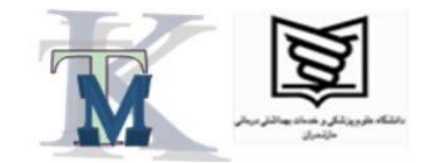

## ۲- محاسبه انحراف معیار هر یک از مجموعه اندازهها

# انحراف معيارِ داده های حاصل از

# هریک از دو گروه اندازه گیری را

محاسبه کنید.

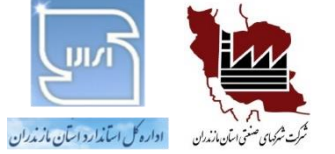

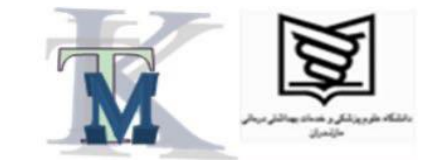

64

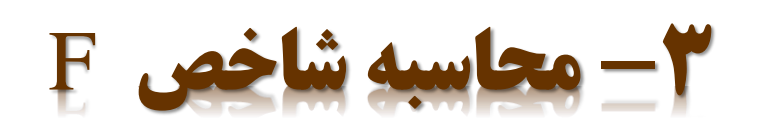

نسبت F را طبق رابطه زیر به دست آورید:

$$F = \frac{S_L^2}{S_S^2}$$

که در آن،  ${}^{2}S_{L}^{2}$  وردایی (واریانس) دادههای حاصل از یکی از سیستمها (هرکدام که بیشتر است) و  ${
m S_S}^2$  وردایـی (واریـانس) حاصل از نتایج سیستم دیگر است (هرکدام که کمتر است).

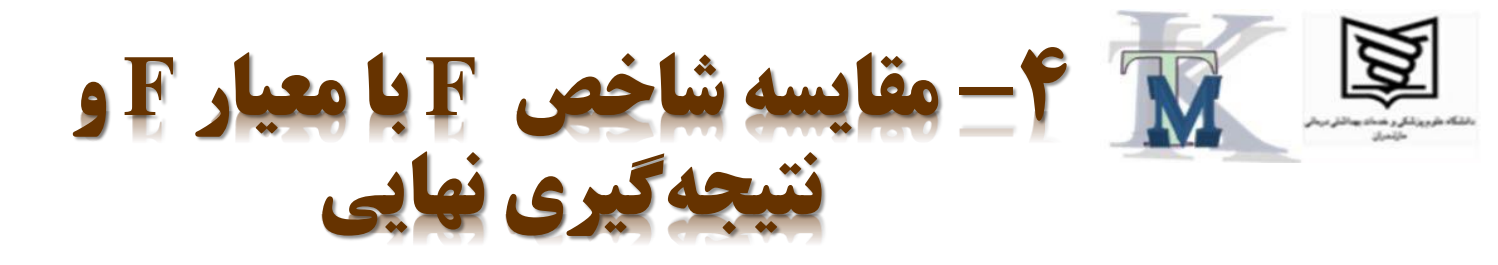

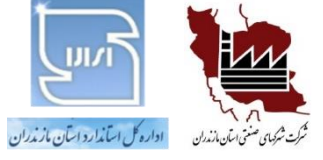

اکنون نسبت محاسبهشده F را با معیار F که از جدول F استخراج میشود، مقایسه کنید.

در این جدول، منظور از df1 درجه آزادی وردایی بزرگ تر (صورت کسر) است که برابر اسـت بـا تعداد دادههای مربوط به صورت کسر منهای یک و منظور از df2 درجه آزادی وردایی کوچک تـر (مخرج کسر) است که برابر است با تعداد دادههای مربوط به مخرج کسر منهای یک.

چنانچه مقدار F محاسبهشده کمتر از (یا برابـر بـا) مقـدار F اسـتخراجشـده از جـدول باشـد، نشاندهنده آن است که اختلاف معنیداری بین (دقتِ) نتایج دو سیستم آزمون (دو کارور یـا دو وسیله اندازه گیری یا دو روش یا دو آزمایشگاه) مختلف وجود ندارد و در غیر این صورت، معلـوم میشود که تجهیزات یا روشها یا مهارت کاروران، یا بهطورکلی، شرایط دو سیستم آزمون مختلف با یکدیگر تفاوت دارند.

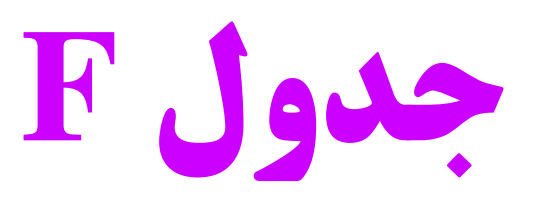

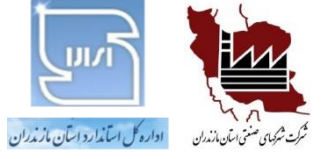

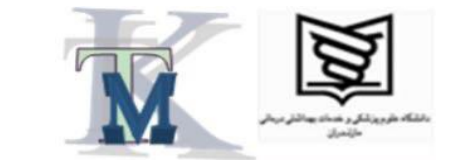

| df1 | 1        | 2        | 3        | 4        | 5        | 6        | 7        | 8        | 9        | 10       |
|-----|----------|----------|----------|----------|----------|----------|----------|----------|----------|----------|
| 1   | 161.4476 | 199.5000 | 215.7073 | 224.5832 | 230.1619 | 233.9860 | 236.7684 | 238.8827 | 240.5433 | 241.8817 |
| 2   | 18.5128  | 19.0000  | 19.1643  | 19.2468  | 19.2964  | 19.3295  | 19.3532  | 19.3710  | 19.3848  | 19.3959  |
| 3   | 10.1280  | 9.5521   | 9.2766   | 9.1172   | 9.0135   | 8.9406   | 8.8867   | 8.8452   | 8.8123   | 8.7855   |
| 4   | 7.7086   | 6.9443   | 6.5914   | 6.3882   | 6.2561   | 6.1631   | 6.0942   | 6.0410   | 5.9988   | 5.9644   |
| 5   | 6.6079   | 5.7861   | 5.4095   | 5.1922   | 5.0503   | 4.9503   | 4.8759   | 4.8183   | 4.7725   | 4.7351   |
| 6   | 5.9874   | 5.1433   | 4.7571   | 4.5337   | 4.3874   | 4.2839   | 4.2067   | 4.1468   | 4.0990   | 4.0600   |
| 7   | 5.5914   | 4.7374   | 4.3468   | 4.1203   | 3.9715   | 3.8660   | 3.7870   | 3.7257   | 3.6767   | 3.6365   |
| 8   | 5.3177   | 4.4590   | 4.0662   | 3.8379   | 3.6875   | 3.5806   | 3.5005   | 3.4381   | 3.3881   | 3.3472   |
| 9   | 5.1174   | 4.2565   | 3.8625   | 3.6331   | 3.4817   | 3.3738   | 3.2927   | 3.2296   | 3.1789   | 3.1373   |
| 10  | 4.9646   | 4.1028   | 3.7083   | 3.4780   | 3.3258   | 3.2172   | 3.1355   | 3.0717   | 3.0204   | 2.9782   |

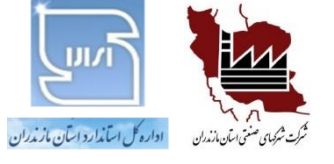

مثال از آزمون F

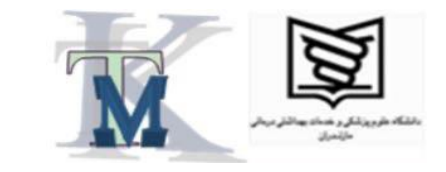

دو آزمونگر، دمای یک محفظه را با یک دماسنج دیجیتال، هریک، چهار بار اندازه گیری و نتایج بهدست آمده را در جدول زیر، ثبت کردهاند. با استفاده از آزمون F معلوم کنید که آیا اختلاف معنی داری بین (دقت) نتایج دو گروه از آزمون ها وجود دارد یا خیر.

| آزمونگر ب | آزمونگر الف |
|-----------|-------------|
| 24.942    | 25.743      |
| 24.938    | 25.748      |
| 24.932    | 25.756      |
| 24.929    | 25.741      |

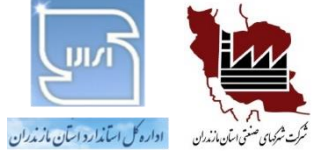

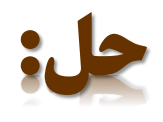

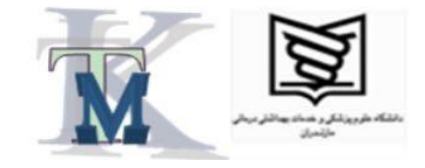

S<sub>A</sub>=0.0067

 $S_B = 0.0059$ 

 $F=(0.0067)^2/(0.0059)^2=1.2896$ 

از آنجاکه تعداد دفعات اندازه گیریِ هر دو نفر برابر با ۴ است، تعداد درجـات

 ${f F}$  آزادی برای صورت و مخرج کسر برابر با ۳ خواهد بـود. بنـابراین، مقـدار

بهازای درجه آزادی ۳ برای صورت و مخرج کسر برابر با 9.2766 استخراج

میشود. ملاحظه میشود که مقدار F محاسبهشده (<mark>1.2896)</mark> کمتر از مقدار

استخراج شده از جدول (9.2766) است. پس می تـوان نتیجـه گرفـت کـه

اختلاف عمدهای بین [دقت] نتایج حاصل از دو کارور وجود ندارد.

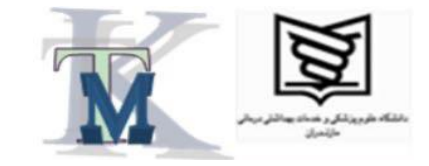

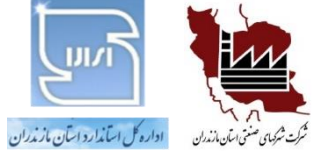

آزمون F در مینیتب:

۱– دادههای خود را در دو ستون جدول وارد کنید (مانند ستونهای C1 و C2). ۲- از فهرست اصلی، مراحل زیر را دنبال کنید: Stat $\rightarrow$ Basic Statistics $\rightarrow$ 2 Variances... ۳- در پنجــــده جدیـــدی کـــه بــاز مـــیشــود، گـزینــه Each sample is in its own column را انتخاب کنید. سیس در قسمت m C2 ستون m C1 را انتخاب یا وارد کنید و در قسمت m Sample m Sample ستون m Sampleرا انتخاب یا وارد کنید. ۴– در همــــین پنجـــره، گزینـــه Optio<u>n</u>s... را انتخـــاب کنیـــد. در پنجــره دیگـــــدی کـــــه ظـــــاهر مــــیشـــود، در قســــمت <u>R</u>atio گزینــــه (sample 1 variance) / (sample 2 variance) را انــتـخـاب و گــــزينـــه 1, Use test and confidence intervals based on normal distribution فعال كنيد. ۵- کلید OK را بزنید تا به پنجره قبلی برگردید. در این پنجره نیز کلید OK را بزنید تا نتيجه را ملاحظه كنيد.

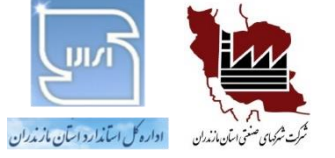

آزمون t

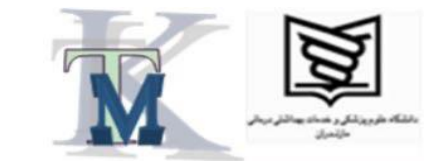

کاربرد:

بررسی *صحت ِ*نتایج آزمـون حاصـل از دو سیستم آزمون، یعنی دو کارور یا دو روش یا دو وسیله اندازه گیری یا دو آزمایشگاه مختلف

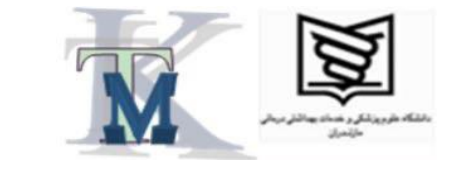

مراحل اجرایی آزمون t

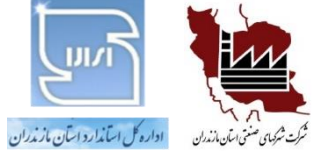

۱- انجام آزمـونهـا توسـط دو سیسـتم انـدازهگیـری مختلف

- ۲- محاسبه اختلاف بین مقادیر اندازه گیریشده حاصـل از دو سیستم
  - ۳- محاسبه میانگین و انحراف معیار مقادیر اختلافها
    - ۴– محاسبه شاخص t
- ۵- مقایسه بین شاخص t محاسبهشده با معیار t (کـه از جدول استخراج میشود) و نتیجه گیری نهایی

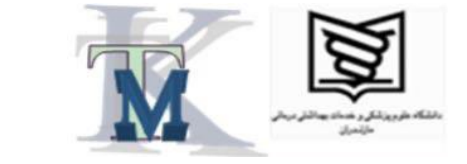

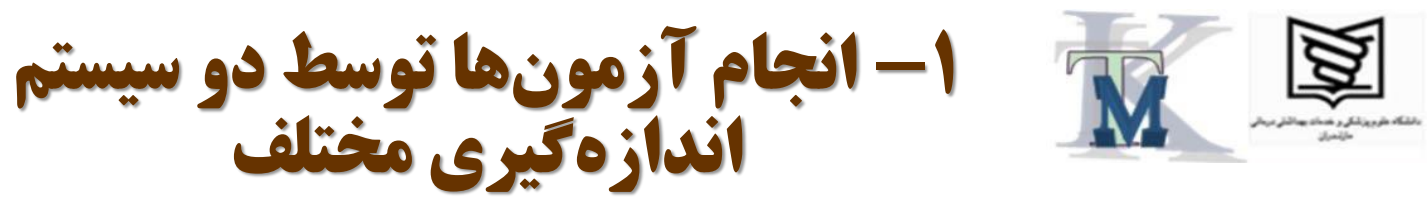

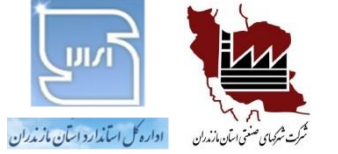

آزمـون مـوردنظر را بـا دو سیستم اندازه گیری مختلف، انجام دهيد و نتايج را در جدولی ثبت کنید.
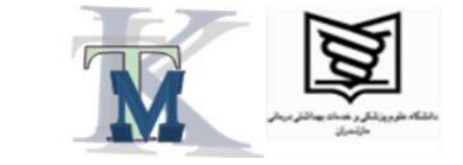

۲- محاسبه اختلاف مقادیر اندازهگیریشده دو گروه

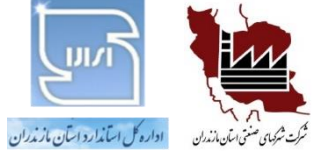

اختلاف بین مقادیر اندازه گیری شـده حاصـل از دو گـروه انـدازه گیـری را به دست آوريد.

دفتر مرکزی : آمل – شهرک صنعتی آمل– مرکز خدمات فناوری شهرک– طبقه سوم – واحد ۲ شماره های تماس : ۴۴۲۰۴۱۴۱و۲۰۴۱۴۱ –۰۱۱ همراه : ۰۹۱۱۱۲۰۱۳۸۰

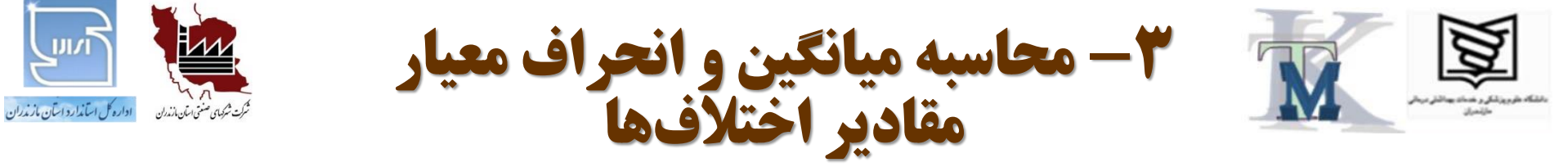

میانگین و انحراف معیار مقادیر اختلافها را طبق روابط  
زیر محاسبه کنید:  
$$\overline{d} = \frac{\sum d}{n}$$

$$s_d = \sqrt{\frac{\sum (\overline{d} - d)^2}{n - 1}}$$

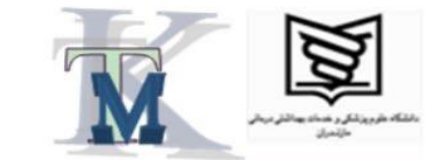

**t محاسبه شاخص** 

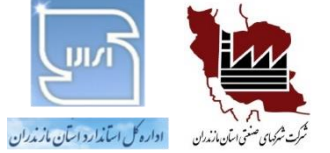

مقدار (شاخص) t را طبق رابطه زیر به دست آورید:

$$t = \frac{\overline{d}}{\frac{S_d}{\sqrt{n}}}$$

دفتر مرکزی : آمل – شهرک صنعتی آمل– مرکز خدمات فناوری شهرک– طبقه سوم – واحد ۲ شماره های تماس : ۴۴۲۰۴۱۳۱و۴۴۲۰۴۱۳۱ – ۰۱۱ همراه : ۰۹۱۱۱۲۰۱۳۸۰

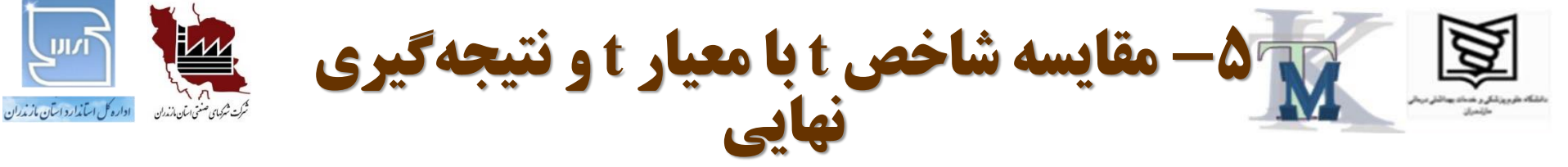

اکنون مقدار t بهدست آمده را با مقداری که از جدول زیر استخراج میشود، مقایسه کنید. درصورتی کـه مقـدار t محاسبهشده از مقدار t دادهشـده در جـدول، نابیشـتر باشد، اختلافی بین (صحتِ) دو گروه، وجود ندارد.

| احتمال   | درجه آزادی |
|----------|------------|
| 6.313752 | 1          |
| 2.919986 | 2          |
| 2.353363 | 3          |
| 2.131847 | 4          |
| 2.015048 | 5          |
| 1.943180 | 6          |
| 1.894579 | 7          |
| 1.859548 | 8          |
| 1.833113 | 9          |
| 1.812461 | 10         |

دفتر مرکزی : آمل – شهرک صنعتی آمل– مرکز خدمات فناوری شهرک– طبقه سوم – واحد ۲ شماره های تماس : ۴۴۲۰۴۱۳۱و۴۴۲۰۴۱۳۱ می ۱۰۰ همراه : ۰۹۱۱۱۲۰۱۳۸۰

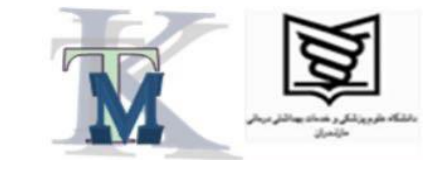

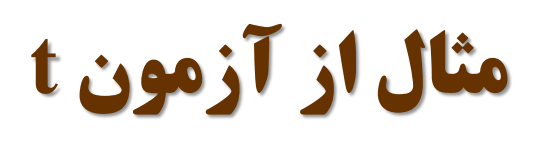

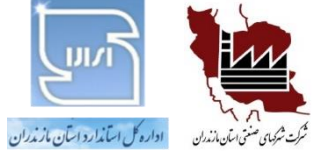

آزمونی را با دو روش مختلف، اندازه گیری و نتـایج را در جدول زیـر ثبـت کـردهانـد. بـا اسـتفاده از آزمـون t مى خواهيم تعيين كنيم كه آيا اختلافي بين (صحت) نتايج دو روش به کاررفته وجود دارد يا خير.

| رديف | نتیجه اندازه <i>گ</i> یری<br>با روش ۱<br>X <sub>1</sub> | نتیجه اندازه گیری<br>با روش ۲<br>X <sub>2</sub> | $\begin{array}{c} \mathbf{X_1}\text{-}\mathbf{X_2}\\ \text{(d)} \end{array}$ |
|------|---------------------------------------------------------|-------------------------------------------------|------------------------------------------------------------------------------|
| ١    | 19.98                                                   | 19.96                                           | 0.02                                                                         |
| ۲    | 20.01                                                   | 19.98                                           | 0.03                                                                         |
| ٣    | 20.00                                                   | 20.01                                           | -0.01                                                                        |

دفتر مرکزی : آمل – شهرک صنعتی آمل– مرکز خدمات فناوری شهرک– طبقه سوم – واحد ۲ شماره های تماس : ۴۴۲۰۴۱۹۴ و۴۴۲۰۴<u>۹</u>۱۳۱ –۰۱۱ همراه : ۰۹۱۱۱۲۰۱۳۸۰

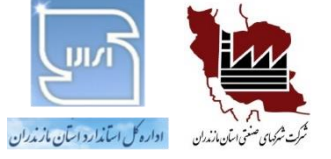

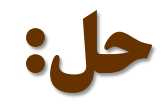

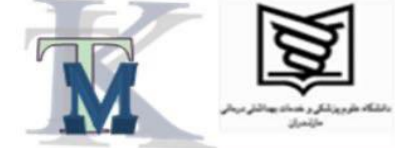

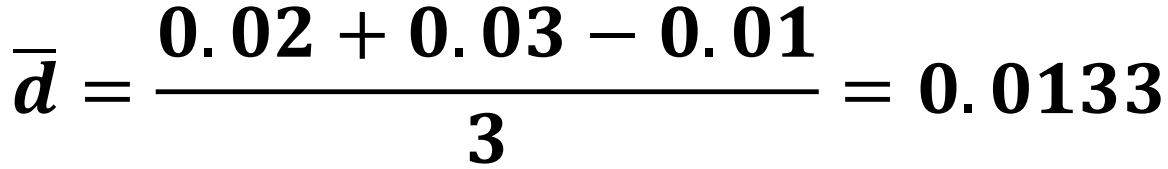

$$s_d = \sqrt{\frac{\sum (\overline{d} - d)^2}{n - 1}} = 0.0208$$

$$t = \frac{\overline{d}}{\frac{S_d}{\sqrt{n}}} = \frac{0.0133}{\frac{0.0208}{\sqrt{3}}} = 1.1083$$

چون مقدار t محاسبه شده از مقدار t حاصل از جدول، بهازای درجه آزادی ۲ (۳ منهای ۱) یعنی عدد 2.919986 کمتر است، بنابراین، [صحت] نتایج حاصل از هر دو روش، یکسان است.

دفتر مرکزی : آمل – شهرک صنعتی آمل– مرکز خدمات فناوری شهرک– طبقه سوم – واحد ۲ شماره های تماس : ۴۴۲۰۴۱۴۳و۴۴۲۰۴۱۴۱ –۰۱۱ همراه : ۰۹۱۱۱۲۰۱۳۸۰

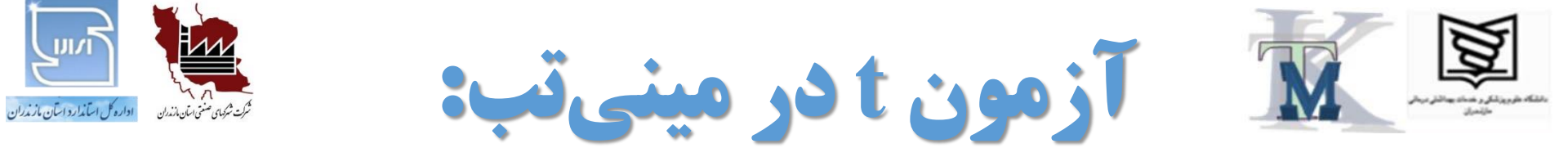

- ۱- دادههای خود را در دو ستون جدول وارد کنید (مانند ستونهای C1 و C2).
  ۲- از فهرست اصلی، مراحل زیر را دنبال کنید:
- <u>S</u>tat→<u>B</u>asic Statistics→<u>P</u>aired t... ۳- در پنجره جدیدی که باز میشود، گزینـه Cample is in a column را انتخـاب یـا وارد ۱۰ انتخاب کنید. سپس در قسـمت ۲۰ کنیــد و در قسمت S<u>a</u>mple 2 ستون C1 را انتخاب یا وارد کنید. ۴- کلید OK را بزنید تا نتیجه را ملاحظه کنید.

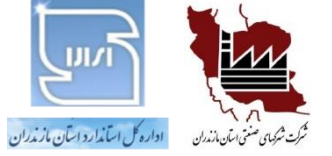

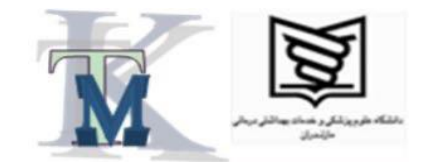

روش تحليل وردايي (ANOVA)

گارىچرە:

مقایسه و ارزیابی عملکرد نتایج آزمون دو یا چند کارور یا روش آزمون یا وسیله اندازه گیری یا آزمایشگاه مختلف

دفتر مرکزی : آمل – شهرک صنعتی آمل– مرکز خدمات فناوری شهرک– طبقه سوم – واحد ۲ شماره های تماس : ۴۴۲۰۴۱۴۱و۴۴۲۰۴۱۳۱ –۰۱۱ همراه : ۰۹۱۱۱۲۰۱۳۸۰

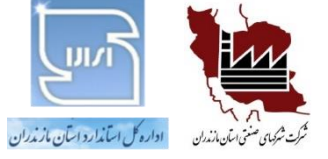

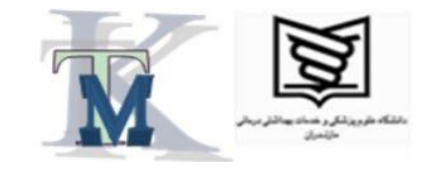

# مراحل اجرایی ANOVA

# ۱- انجام آزمونهای موردِنظر

### ۲– انجام محاسبات لازم

#### ۳- محاسبه شاخص نسبت وردایی و نتیجه گیری نهایی

دفتر مرکزی : آمل – شہرک صنعتی آمل– مرکز خدمات فناوری شہرک– طبقہ سوم – واحد ۲ همراه : ۰۹۱۱۱۲۰۱۳۸۰ شماره های تماس : ۴۴۲۰۴۱۴۳ و۴۴۲۰۴۱۳۱ –۰۱۱

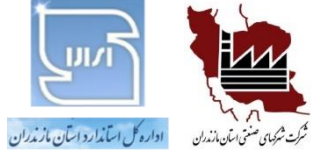

انجام آزمونهای مورد نظر

آزمون مورد نظر را با دو یا چند روش آزمون مختلف یا با دو یا چند وسیله انـدازه گیـری مختلف انجام دهید. نتایج آزمون را در یک جدول یا ماتریس وارد کنید.

دفتر مرکزی : آمل – شهرک صنعتی آمل– مرکز خدمات فناوری شهرک– طبقه سوم – واحد ۲ شماره های تماس : ۴۴۲۰۴۱۳۴و۴۴۲۰۴۱۳۱ –۰۱۱ همراه : ۰۹۱۱۱۲۰۱۳۸۰

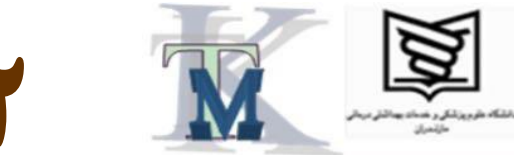

انجام محاسبات لازم

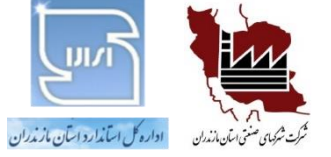

برای هریک از ستونهای جدول یا ماتریسِ نتایج آزمون، مقـادیر n (تعـداد دفعات آزمون) و Σx (جمع مقادیر اندازه گیری شده) و Σx<sup>2</sup> (جمع مربعات مقادیر) و Σx)²/n) (نسبت مجذورِ جمعِ مقادیر به تعداد دفعـات آزمـون) را محاسبه و در زیر هر ستون یادداشّت کنّید.

سپس مقادیر انحرافِ میانْگروهی و انحرافِ درونْگروهی را طبق روابط زیـر به دست آوريد:

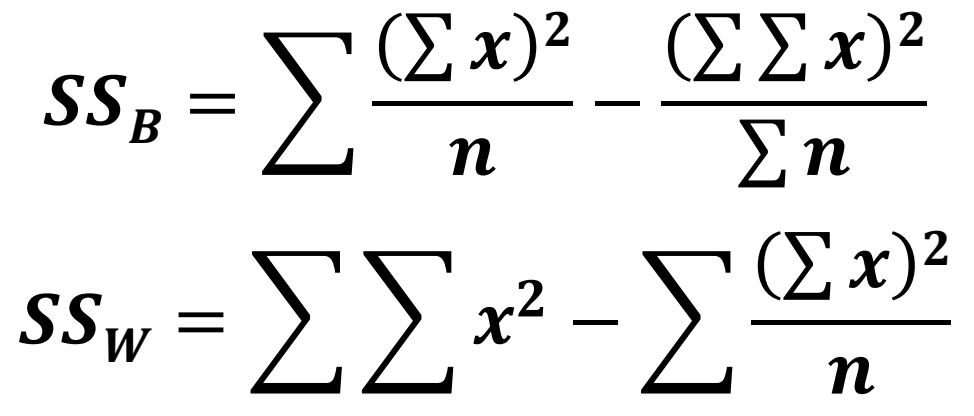

دفتر مرکزی : آمل – شہرک صنعتی آمل– مرکیز خدمات فناوری شہرک– طبقہ سوم – واحد ۲ شماره های تماس : ۴۴۲۰۴۱۴۳ و۴۴۲۰۴۱۳۱ – ۰۱۱ همراه : ۰۹۱۱۱۲۰۱۳۸۰

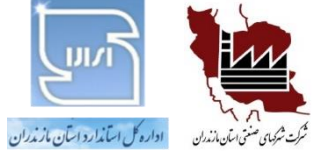

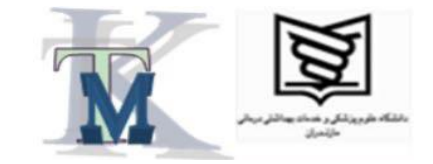

## ۳- محاسبه شاخص نسبت وردایی و نتیجه گیری نهایی

نسبت وردایی را طبق رابطه زیر به دست آورید:

$$VR = \frac{\frac{SS_B}{df1}}{\frac{SS_W}{df2}}$$

که در آن، df1 (درجه آزادی صورت کسر) برابر است با تعداد سـتونهـای جـدول منهـای ۱ و df2 (درجه آزادی مخرج کسر) برابر است با جمع کلِ دفعات آزمونها منهای تعداد ستونها. اکنون نسبت ِوردایی محاسبهشده را با معیار F که از جدول F استخراج میشود، مقایسه کنید. اگـر عدد ِ محاسبهشده، نابیشتر از مقدار بحرانی (عدد جدول) باشد، اختلافی بین میانگینها وجود ندارد.

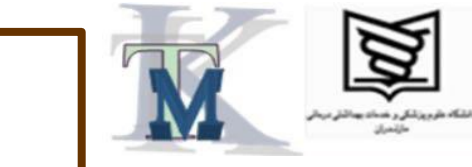

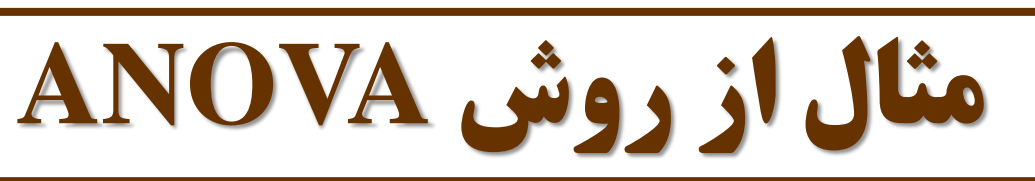

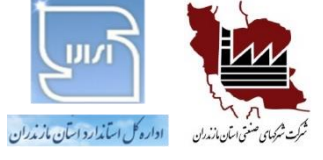

در یک آزمایشگاه، آزمونی را با سه روش مختلف انجام داده و نتایج را در جدول زیر ثبت کردهاند. با استفاده از روش آنالیز واریانس مشخص کنید که آیا اختلافی بین روشهای آزمون وجود دارد.

| С  | B | A | روش<br>رديف |
|----|---|---|-------------|
| •  | 8 | V | 1           |
| ٨  | Y | ٨ | 2           |
| ٨  | ٨ | Y | 3           |
| ۱. | ٩ | ٩ | 4           |

دفتر مرکزی : آمل – شهرک صنعتی آمل– مرکز خدمات فناوری شهرک– طبقه سوم – واحد ۲ شماره های تماس : ۴۴۲۰۴۹۴۳۱و۴۴۲۰۴۹۴ –۰۱۱ همراه : ۰۹۱۱۱۲۰۱۳۸۰

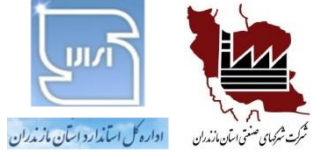

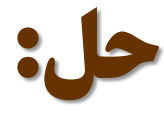

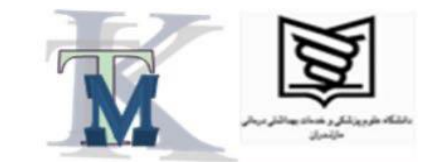

| Σ      | С   | B   | Α      |                  |
|--------|-----|-----|--------|------------------|
|        | 8   | 6   | 7      | 1                |
|        | 8   | 7   | 8      | ۲                |
|        | 8   | 8   | 7      | ٣                |
|        | 10  | 9   | 9      | ۴                |
| 12     | 4   | 4   | 4      | n                |
| 95     | 34  | 30  | 31     | Σx               |
| 765    | 292 | 230 | 243    | $\Sigma x^2$     |
| 754.25 | 289 | 225 | 240.25 | $(\Sigma x)^2/n$ |

دفتر مرکزی : آمل – شهرک صنعتی آمل– مرکز خدمات فناوری شهرک– طبقه سوم – واحد ۲ شماره های تماس : ۴۴۲۰۴۱۳۹و۴۴۲۰۴۱۳۱ –۰۱۱ همراه : ۰۹۱۱۱۲۰۱۳۸۰

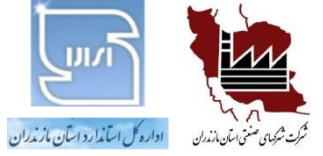

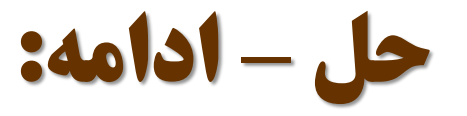

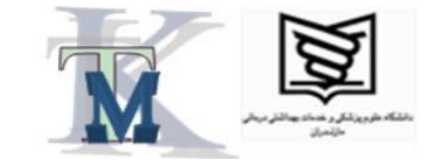

$$SS_B = 754.25 - \frac{(95)^2}{12} = 2.167$$

 $SS_W = 765 - 754.25 = 10.75$ 

$$VR = \frac{\frac{2.167}{3-1}}{\frac{10.75}{12-3}} = 0.907$$

طبق جدول داريم:

F(2,9) = 4.2565

از آنجاکه VR محاسبه شده کمتر از F استخراج شده از جدول است، نتیجه مـی گیـریم کـه

اختلافی بین میانگین نتایج روشهای مختلف وجود ندارد.

دفتر مرکزی : آمل – شهرک صنعتی آمل– مرکز خدمات فناوری شهرک– طبقه سوم – واحد ۲ شماره های تماس : ۴۴۲۰۴۱۳۱و۴۴۲۰۴۱۳۱ – ۰۱۱ همراه : ۰۹۱۱۱۲۰۱۳۸۰

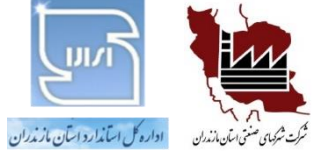

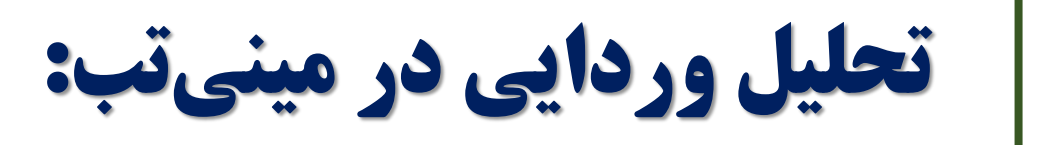

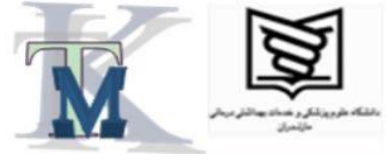

C1 داده های خود را در دو یا چند ستون جدول وارد کنید (مانند ستون های C1 و C2 و ...)
 C2 و C3 و ...)
 - از فهرست اصلی، مراحل زیر را دنبال کنید:

<u>S</u>tat→<u>A</u>NOVA→<u>O</u>ne-Way... ۳ – در پنجــــره جدیــــدی کـــه بـــاز مــــیشــود، گزینـــه **Response data are in a separate column for each factor level** را انتخاب کنید. سپس در قسمت <u>R</u>esponses نام ستونهایی را که دادهها را در آنها وارد کردهاید، انتخاب یا وارد کنید. ۴- کلید OK را بزنید. در پنجره بالایی، شاخص VR محاســبهشــده را در زیــرِ عنوان F-Value ملاحظه خواهيد كرد. دفتر مرکزی : آمل – شهرک صنعتی آمل– مرکز خدمات فناوری شهرک– طبقه سوم – واحد ۲ همراه : ۰۹۱۱۱۲۰۱۳۸۰ شماره های تماس : ۴۴۲۰۴۱۴۳ و۴۴۲۰۴۱۴۱ –۰۱۱

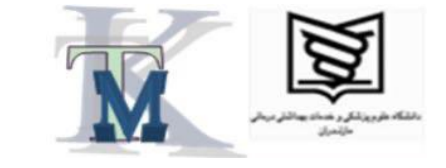

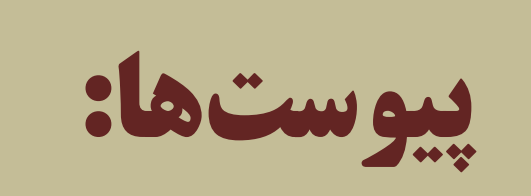

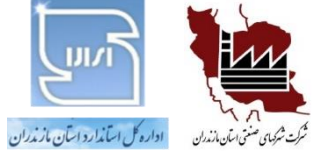

# √ جدول ضرایب نمودارهای کنترل میانگین و دامنه

# √ جدول توزيع نرمال

۸۹ دفتر مرکزی : آمل – شهرک صنعتی آمل– مرکز خدمات فناوری شهرک– طبقه سوم – واحد ۲ شماره های تماس : ۴۴۲۰۴۱۴۳و۴۴۲۰۴۱۳۱ –۰۱۱ همراه : ۰۹۱۱۱۲۰۱۳۸۰

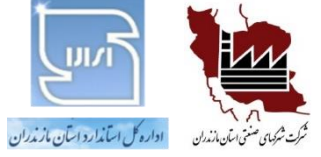

جدول ضرايب نمودارهاي كنترل میانگین و دامنه

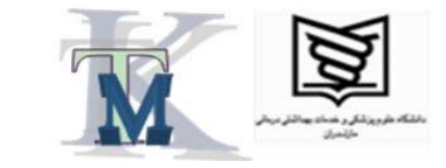

| حجم نمونه (n) | A <sub>2</sub> | D <sub>4</sub> | D <sub>3</sub> | <b>d</b> <sub>2</sub> |
|---------------|----------------|----------------|----------------|-----------------------|
| 2             | 1.880          | 3.268          | 0              | 1.128                 |
| 3             | 1.023          | 2.574          | 0              | 1.693                 |
| 4             | 0.729          | 2.282          | 0              | 2.059                 |
| 5             | 0.577          | 2.114          | 0              | 2.326                 |
| 6             | 0.483          | 2.004          | 0              | 2.534                 |
| 7             | 0.419          | 1.924          | 0.076          | 2.704                 |
| 8             | 0.373          | 1.864          | 0.136          | 2.847                 |
| 9             | 0.337          | 1.816          | 0.184          | 2.970                 |
| 10            | 0.308          | 1.777          | 0.223          | 3.078                 |

دفتر مرکزی : آمل – شهرک صنعتی آمل– مرکز خدمات فناوری شهرک– طبقه سوم – واحد ۲ شماره های تماس : ۴۴۲۰۴۱۳۱و۴۴۲۰۴۱۳۱ –۰۱۱ همراه : ۰۹۱۱۱۲۰۱۳۸۰

#### جدول توزيع نرمال (صفحه ۱ از ۲) - مقادير Z منفي (-)

| Ζ    | 0       | 0.01    | 0.02    | 0.03    | 0.04    | 0.05    | 0.06    | 0.07    | 0.08    | 0.09   |
|------|---------|---------|---------|---------|---------|---------|---------|---------|---------|--------|
| -3.0 | 0.00135 | 0.00131 | 0.00126 | 0.00122 | 0.00118 | 0.00114 | 0.00111 | 0.00107 | 0.00104 | 0.001  |
| -2.9 | 0.0019  | 0.0018  | 0.0018  | 0.0017  | 0.0016  | 0.0016  | 0.0015  | 0.0015  | 0.0014  | 0.0014 |
| -2.8 | 0.0026  | 0.0025  | 0.0024  | 0.0023  | 0.0023  | 0.0022  | 0.0021  | 0.0021  | 0.002   | 0.0019 |
| -2.7 | 0.0035  | 0.0034  | 0.0033  | 0.0032  | 0.0031  | 0.003   | 0.0029  | 0.0028  | 0.0027  | 0.0026 |
| -2.6 | 0.0047  | 0.0045  | 0.0044  | 0.0043  | 0.0041  | 0.004   | 0.0039  | 0.0038  | 0.0037  | 0.0036 |
| -2.5 | 0.0062  | 0.006   | 0.0059  | 0.0057  | 0.0055  | 0.0054  | 0.0052  | 0.0051  | 0.0049  | 0.0048 |
| -2.4 | 0.0082  | 0.008   | 0.0078  | 0.0075  | 0.0073  | 0.0071  | 0.0069  | 0.0068  | 0.0066  | 0.0064 |
| -2.3 | 0.0107  | 0.0104  | 0.0102  | 0.0099  | 0.0096  | 0.0094  | 0.0091  | 0.0089  | 0.0087  | 0.0084 |
| -2.2 | 0.0139  | 0.0136  | 0.0132  | 0.0129  | 0.0125  | 0.0122  | 0.0119  | 0.0116  | 0.0113  | 0.011  |
| -2.1 | 0.0179  | 0.0174  | 0.017   | 0.0166  | 0.0162  | 0.0158  | 0.0154  | 0.015   | 0.0146  | 0.0143 |
| -2.0 | 0.0228  | 0.0222  | 0.0217  | 0.0212  | 0.0207  | 0.0202  | 0.0197  | 0.0192  | 0.0188  | 0.0183 |
| -1.9 | 0.0287  | 0.0281  | 0.0274  | 0.0268  | 0.0262  | 0.0256  | 0.025   | 0.0244  | 0.0239  | 0.0233 |
| -1.8 | 0.0359  | 0.0351  | 0.0344  | 0.0336  | 0.0329  | 0.0322  | 0.0314  | 0.0307  | 0.0301  | 0.0294 |
| -1.7 | 0.0446  | 0.0436  | 0.0427  | 0.0418  | 0.0409  | 0.0401  | 0.0392  | 0.0384  | 0.0375  | 0.0367 |
| -1.6 | 0.0548  | 0.0537  | 0.0526  | 0.0516  | 0.0505  | 0.0495  | 0.0485  | 0.0475  | 0.0465  | 0.0455 |
| -1.5 | 0.0668  | 0.0655  | 0.0643  | 0.063   | 0.0618  | 0.0606  | 0.0594  | 0.0582  | 0.0571  | 0.0559 |
| -1.4 | 0.0808  | 0.0793  | 0.0778  | 0.0764  | 0.0749  | 0.0735  | 0.0721  | 0.0708  | 0.0694  | 0.0681 |
| -1.3 | 0.0968  | 0.0951  | 0.0934  | 0.0918  | 0.0901  | 0.0885  | 0.0869  | 0.0853  | 0.0838  | 0.0823 |
| -1.2 | 0.1151  | 0.1131  | 0.1112  | 0.1093  | 0.1075  | 0.1056  | 0.1038  | 0.102   | 0.1003  | 0.0985 |
| -1.1 | 0.1357  | 0.1335  | 0.1314  | 0.1292  | 0.1271  | 0.1251  | 0.123   | 0.121   | 0.119   | 0.117  |
| -1.0 | 0.1587  | 0.1562  | 0.1539  | 0.1515  | 0.1492  | 0.1469  | 0.1446  | 0.1423  | 0.1401  | 0.1379 |
| -0.9 | 0.1841  | 0.1814  | 0.1788  | 0.1762  | 0.1736  | 0.1711  | 0.1685  | 0.166   | 0.1635  | 0.1611 |
| -0.8 | 0.2119  | 0.209   | 0.2061  | 0.2033  | 0.2005  | 0.1977  | 0.1949  | 0.1922  | 0.1894  | 0.1867 |
| -0.7 | 0.242   | 0.2389  | 0.2358  | 0.2327  | 0.2296  | 0.2266  | 0.2236  | 0.2206  | 0.2177  | 0.2148 |
| -0.6 | 0.2743  | 0.2709  | 0.2676  | 0.2643  | 0.2611  | 0.2578  | 0.2546  | 0.2514  | 0.2483  | 0.2451 |
| -0.5 | 0.3085  | 0.305   | 0.3015  | 0.2981  | 0.2946  | 0.2912  | 0.2877  | 0.2843  | 0.281   | 0.2776 |
| -0.4 | 0.3446  | 0.3409  | 0.3372  | 0.3336  | 0.33    | 0.3264  | 0.3228  | 0.3192  | 0.3156  | 0.3121 |
| -0.3 | 0.3821  | 0.3783  | 0.3745  | 0.3707  | 0.3669  | 0.3632  | 0.3594  | 0.3557  | 0.352   | 0.3483 |
| -0.2 | 0.4207  | 0.4168  | 0.4129  | 0.409   | 0.4052  | 0.4013  | 0.3974  | 0.3936  | 0.3897  | 0.3859 |
| -0.1 | 0.4602  | 0.4562  | 0.4522  | 0.4483  | 0.4443  | 0.4404  | 0.4364  | 0.4325  | 0.4286  | 0.4247 |
| -0.0 | 0.5     | 0.496   | 0.492   | 0.488   | 0.484   | 0.4801  | 0.4761  | 0.4721  | 0.4681  | 0.4641 |

۹١

#### جدول توزیع نرمال (صفحه ۲ از ۲) - مقادیر Z مثبت (+)

| Ζ   | 0       | 0.01    | 0.02    | 0.03    | 0.04    | 0.05    | 0.06    | 0.07    | 0.08    | 0.09   |
|-----|---------|---------|---------|---------|---------|---------|---------|---------|---------|--------|
| 0.0 | 0.5     | 0.504   | 0.508   | 0.512   | 0.516   | 0.5199  | 0.5239  | 0.5279  | 0.5319  | 0.5359 |
| 0.1 | 0.5398  | 0.5438  | 0.5478  | 0.5517  | 0.5557  | 0.5596  | 0.5636  | 0.5675  | 0.5714  | 0.5753 |
| 0.2 | 0.5793  | 0.5832  | 0.5871  | 0.591   | 0.5948  | 0.5987  | 0.6026  | 0.6064  | 0.6103  | 0.6141 |
| 0.3 | 0.6179  | 0.6217  | 0.6255  | 0.6293  | 0.6331  | 0.6368  | 0.6406  | 0.6443  | 0.648   | 0.6517 |
| 0.4 | 0.6554  | 0.6591  | 0.6628  | 0.6664  | 0.67    | 0.6736  | 0.6772  | 0.6808  | 0.6844  | 0.6879 |
| 0.5 | 0.6915  | 0.695   | 0.6985  | 0.7019  | 0.7054  | 0.7088  | 0.7123  | 0.7157  | 0.719   | 0.7224 |
| 0.6 | 0.7257  | 0.7291  | 0.7324  | 0.7357  | 0.7389  | 0.7422  | 0.7454  | 0.7486  | 0.7517  | 0.7549 |
| 0.7 | 0.758   | 0.7611  | 0.7642  | 0.7673  | 0.7704  | 0.7734  | 0.7764  | 0.7794  | 0.7823  | 0.7852 |
| 0.8 | 0.7881  | 0.791   | 0.7939  | 0.7967  | 0.7995  | 0.8023  | 0.8051  | 0.8078  | 0.8106  | 0.8133 |
| 0.9 | 0.8159  | 0.8186  | 0.8212  | 0.8238  | 0.8264  | 0.8289  | 0.8315  | 0.834   | 0.8365  | 0.8389 |
| 1.0 | 0.8413  | 0.8438  | 0.8461  | 0.8485  | 0.8508  | 0.8531  | 0.8554  | 0.8577  | 0.8599  | 0.8621 |
| 1.1 | 0.8643  | 0.8665  | 0.8686  | 0.8708  | 0.8729  | 0.8749  | 0.877   | 0.879   | 0.881   | 0.883  |
| 1.2 | 0.8849  | 0.8869  | 0.8888  | 0.8907  | 0.8925  | 0.8944  | 0.8962  | 0.898   | 0.8997  | 0.9015 |
| 1.3 | 0.9032  | 0.9049  | 0.9066  | 0.9082  | 0.9099  | 0.9115  | 0.9131  | 0.9147  | 0.9162  | 0.9177 |
| 1.4 | 0.9192  | 0.9207  | 0.9222  | 0.9236  | 0.9251  | 0.9265  | 0.9279  | 0.9292  | 0.9306  | 0.9319 |
| 1.5 | 0.9332  | 0.9345  | 0.9357  | 0.937   | 0.9382  | 0.9394  | 0.9406  | 0.9418  | 0.9429  | 0.9441 |
| 1.6 | 0.9452  | 0.9463  | 0.9474  | 0.9484  | 0.9495  | 0.9505  | 0.9515  | 0.9525  | 0.9535  | 0.9545 |
| 1.7 | 0.9554  | 0.9564  | 0.9573  | 0.9582  | 0.9591  | 0.9599  | 0.9608  | 0.9616  | 0.9625  | 0.9633 |
| 1.8 | 0.9641  | 0.9649  | 0.9656  | 0.9664  | 0.9671  | 0.9678  | 0.9686  | 0.9693  | 0.9699  | 0.9706 |
| 1.9 | 0.9713  | 0.9719  | 0.9726  | 0.9732  | 0.9738  | 0.9744  | 0.975   | 0.9756  | 0.9761  | 0.9767 |
| 2.0 | 0.9772  | 0.9778  | 0.9783  | 0.9788  | 0.9793  | 0.9798  | 0.9803  | 0.9808  | 0.9812  | 0.9817 |
| 2.1 | 0.9821  | 0.9826  | 0.983   | 0.9834  | 0.9838  | 0.9842  | 0.9846  | 0.985   | 0.9854  | 0.9857 |
| 2.2 | 0.9861  | 0.9864  | 0.9868  | 0.9871  | 0.9875  | 0.9878  | 0.9881  | 0.9884  | 0.9887  | 0.989  |
| 2.3 | 0.9893  | 0.9896  | 0.9898  | 0.9901  | 0.9904  | 0.9906  | 0.9909  | 0.9911  | 0.9913  | 0.9916 |
| 2.4 | 0.9918  | 0.992   | 0.9922  | 0.9925  | 0.9927  | 0.9929  | 0.9931  | 0.9932  | 0.9934  | 0.9936 |
| 2.5 | 0.9938  | 0.994   | 0.9941  | 0.9943  | 0.9945  | 0.9946  | 0.9948  | 0.9949  | 0.9951  | 0.9952 |
| 2.6 | 0.9953  | 0.9955  | 0.9956  | 0.9957  | 0.9959  | 0.996   | 0.9961  | 0.9962  | 0.9963  | 0.9964 |
| 2.7 | 0.9965  | 0.9966  | 0.9967  | 0.9968  | 0.9969  | 0.997   | 0.9971  | 0.9972  | 0.9973  | 0.9974 |
| 2.8 | 0.9974  | 0.9975  | 0.9976  | 0.9977  | 0.9977  | 0.9978  | 0.9979  | 0.9979  | 0.998   | 0.9981 |
| 2.9 | 0.9981  | 0.9982  | 0.9982  | 0.9983  | 0.9984  | 0.9984  | 0.9985  | 0.9985  | 0.9986  | 0.9986 |
| 3.0 | 0.99865 | 0.99869 | 0.99874 | 0.99878 | 0.99882 | 0.99886 | 0.99889 | 0.99893 | 0.99896 | 0.999  |

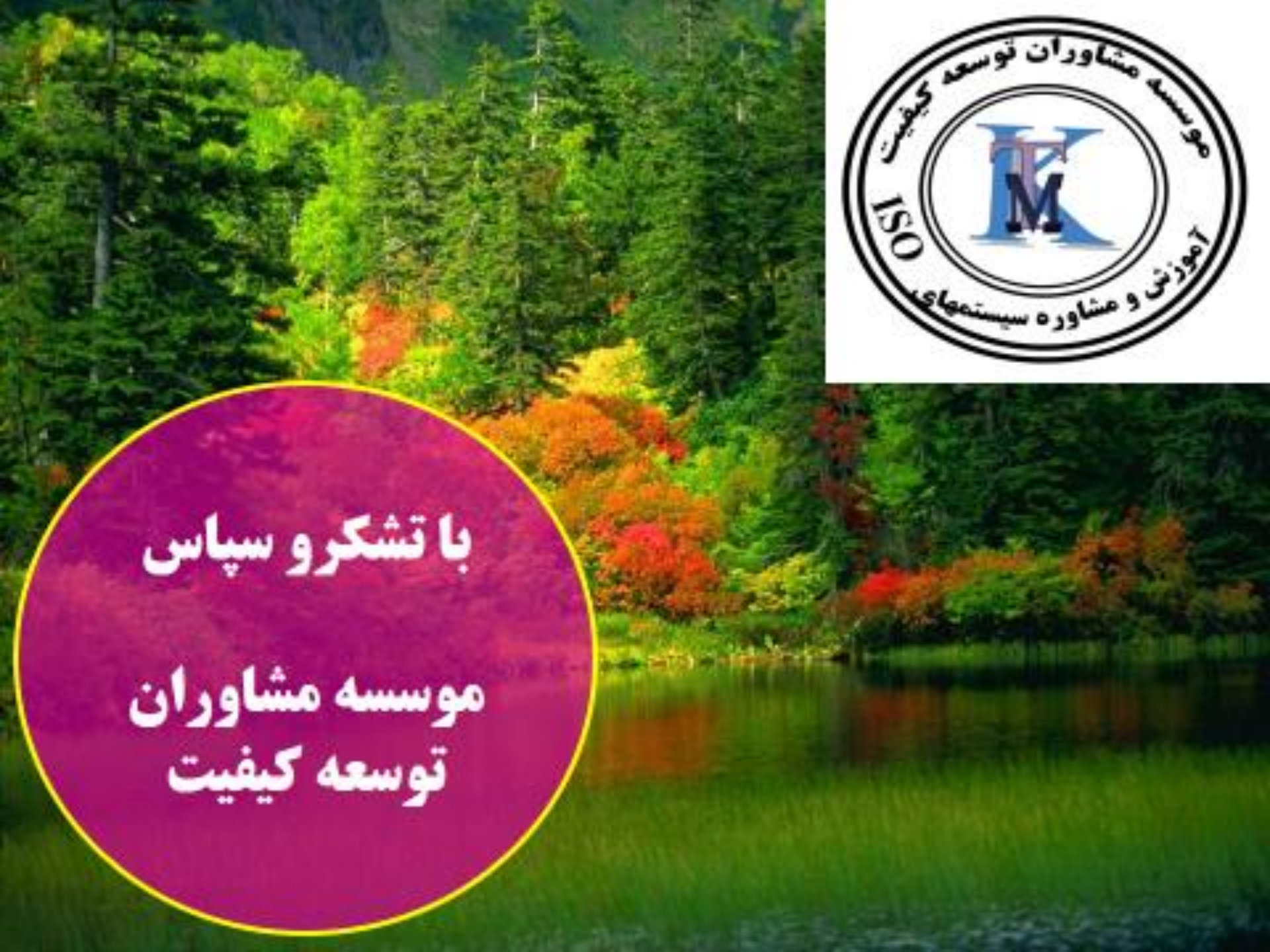